# **DEPARTMENT OF DEFENSE**

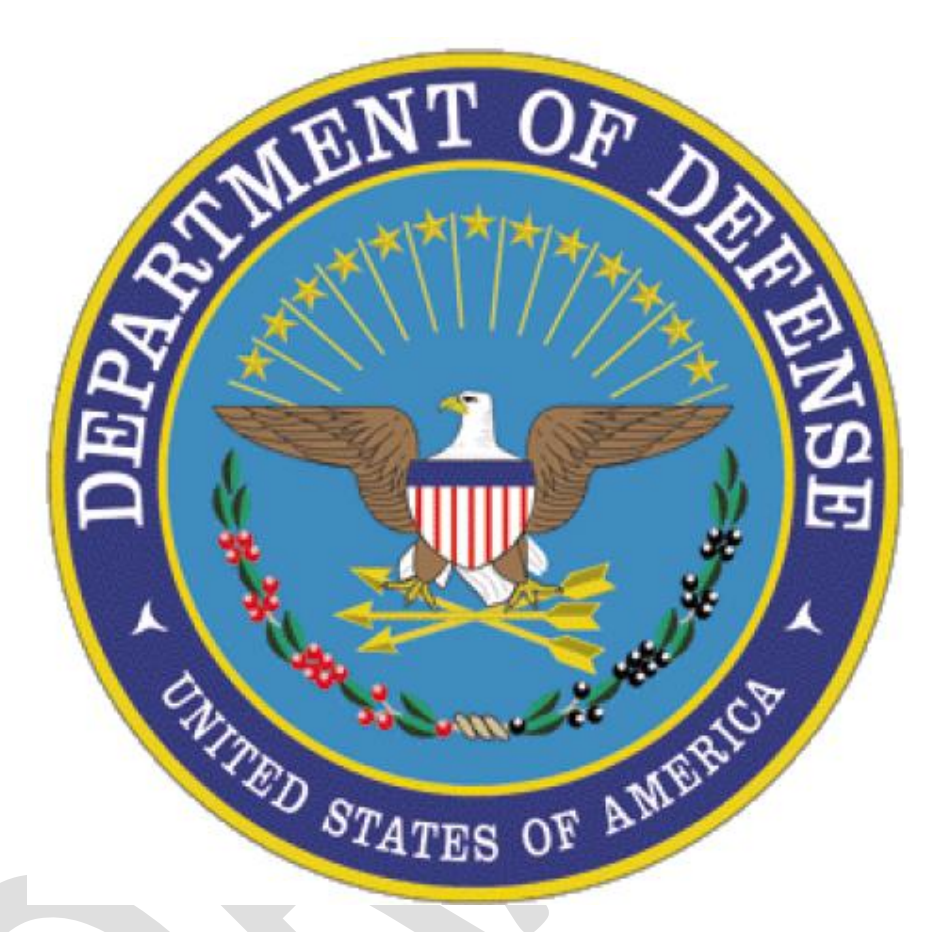

# DoD Postsecondary Education Complaint System (PECS) Draft User Guide

1 AUGUST 2013

## **Table of Contents**

| Getting Started2                                                    |
|---------------------------------------------------------------------|
| Managing Your PECS Profile                                          |
| View Pending Complaint Cases6                                       |
| My Cases                                                            |
| Searching for Complaint Cases10                                     |
| Taking Ownership of Complaint Cases12                               |
| Take Over Ownership of an Active Complaint Case from another User14 |
| Editing Complaint Cases15                                           |
| Complaint Case Notes                                                |
| Email a Complaint Case Note                                         |
| Reassigning Complaint Cases19                                       |
| Transferring Complaint Cases21                                      |
| Closing Compliant Cases                                             |
| Escalating Complaint Cases to FTC for Further Action                |
| Complaint Case Log                                                  |
| Upload complaint cases via XML file                                 |
| Complaint Case Reports                                              |
| Content Manage Complaint Intake Pages                               |

## **Getting Started**

The DoD Postsecondary Education Complaint System (PECS) permits authorized personnel the ability to track, manage and process formal complaints cases submitted by, or on behalf of, uniformed service members, spouses and other family members when educational institutions fail to follow the Principles of Excellence outlined in Executive Order 13607.

Users assigned to a Complaint Case Role of Level 1 (Field), Level 2 (Service Chief) or Level 3 (OSD) have the ability to view and manage complaint cases. Additionally, PECS users have access to Complaint Case reports. Complaint cases enter the DoD Postsecondary Education Complaint System via submission of the Online Intake Form or XML file upload.

All complaint cases, submitted via the online intake form, enter PECS in a *Pending* status and are assigned to Level 2 (Service Chief) of the appropriate Department. When complaints are received, the system will send a (Do Not Reply) email notification to all Level 2 Complaint System users assigned to the complainant's associated branch (Army, Marines, MyCAA, etc). Users must subscribe to receive complaint system emails via their PECS profile.

The DoD Postsecondary Education Complaint System and DoD Postsecondary Education Complaint Intake are accessed via the following URLs:

- DoD Postsecondary Education Complaint System: https://afaems.langley.af.mil/vemis
- DoD Postsecondary Education Complaint Intake: https://afaems.langley.af.mil/vemis/DoDPostsecondaryEDComplaintSystem.aspx

#### **Managing Your PECS Profile**

DoD Postsecondary Education Complaint System users have the ability to manage their PECS profile. Users have the ability to edit their contact information in addition to subscribing or unsubscribing to complaint system emails. When subscribed to complaint system emails, users will receive notifications when the following actions occur:

- Complaint case enters the Pending Queue of the user's assigned complaint system Level and Service
- Complaint case is reassigned or transferred to the user

#### To View Your PECS Profile:

1. Hover over the Profile navigation bar option and select My Profile.

| DoD Posts                               | secondary Ed                         | ducation                        |
|-----------------------------------------|--------------------------------------|---------------------------------|
| Complain                                | t System                             |                                 |
| Home Reports Profile Complaint Cases He | lp Logout                            |                                 |
| My Profile                              |                                      | Welcome Jones, Jon US Air Force |
| User Information                        |                                      |                                 |
| User Name *                             | Component *                          |                                 |
| jonjones                                | Air Force                            |                                 |
| First Name *                            | Last Name *                          | Title *                         |
| Jon                                     | Jones                                | Analyst                         |
| Phone DSN                               | Phone COM                            | Office Symbol *                 |
|                                         |                                      | AFA                             |
| Email Address *                         |                                      | Your assigned                   |
| jonjones@bamtech.net                    |                                      | Complaint                       |
| Roles and Permissions                   |                                      | Case Role                       |
| Reports Role                            | Complaint Cases Rol                  | Permissions                     |
| No Access 🗸                             | Level 1                              | Service Administrator           |
| Account Information                     |                                      |                                 |
| Subscribed to Complaint Case Emails ()  |                                      |                                 |
| Login Information                       |                                      |                                 |
| Last Successful Login:                  | Last Successful IP Address:          |                                 |
| 05/31/2013 16:17:37 PM                  | 192.168.0.61                         |                                 |
| Last Failed Login:<br>No record         | Last Failed IP Address:<br>No record |                                 |
| Update Profile Cancel                   |                                      |                                 |

#### To Edit Your PECS Profile:

- 1. Hover over the **Profile** navigation bar option and select **My Profile**.
- 2. Make the desired edit.
- 3. Click the **Update Profile** button.

| DoD Posts<br>Complaint                    | econdary Educations<br>System | on                                |
|-------------------------------------------|-------------------------------|-----------------------------------|
| Home Reports Profile Complaint Cases Help | Logout                        |                                   |
| My Profile                                |                               | Welcome Jones, Jon US Air Force   |
| User Information                          |                               |                                   |
| User Name *                               | Component *                   |                                   |
| jonjones                                  | Air Force                     |                                   |
| First Name *                              | Last Name *                   | Title *                           |
| Jon                                       | Jones                         | Analyst                           |
| Phone DSN                                 | Phone COM                     | Office Symbol *                   |
|                                           |                               | AFA                               |
| Email Address *                           |                               |                                   |
| jonjones@bamtech.net                      |                               |                                   |
|                                           |                               |                                   |
| Roles and Permissions                     |                               |                                   |
| No Access V                               | Complaint Cases Role          | Permissions Service Administrator |
|                                           |                               |                                   |
| Account Information                       |                               |                                   |
| Subscribed to Complaint Case Emails ()    |                               |                                   |
|                                           |                               |                                   |
| Login Information                         |                               |                                   |
| Last Successful Login:                    | Last Successful IP Address:   |                                   |
| 05/31/2013 10:17:37 PM                    | 192.108.0.01                  |                                   |
| Last Failed Login:                        | Last Failed (P Address:       |                                   |
|                                           | No record                     |                                   |
| Update Profile Cancel                     |                               |                                   |

NOTE: You are not permitted to edit your Complaint Case Role.

To Subscribe or Unsubscribe to Complaint System Emails:

- 1. Hover over the **Profile** navigation bar option and select **My Profile**.
- 2. Mark the Subscribed checkbox (to receive complaint system emails), OR
- 3. Unmark the Subscribed checkbox (to NOT receive complaint system emails).

| DoD Posts<br>Complain                                | secondary Educati<br>t System | on                              |
|------------------------------------------------------|-------------------------------|---------------------------------|
| Home Reports Profile Complaint Cases He              | lp Logout                     |                                 |
| My Profile                                           |                               | Welcome Jones, Jon US Air Force |
| User Information                                     |                               |                                 |
| User Name *                                          | Component *                   |                                 |
| jonjones                                             | Air Force                     |                                 |
| First Name *                                         | Last Name *                   | Title *                         |
| Jon                                                  | Jones                         | Analyst                         |
| Phone DSN                                            | Phone COM                     | Office Symbol *                 |
|                                                      |                               | AFA                             |
| Email Address *                                      |                               |                                 |
| jonjones@bamtech.net                                 |                               |                                 |
| Poles and Permissions                                |                               |                                 |
| Paparts Polo                                         | Complaint Casos Polo          | Dormissione                     |
| No Access V                                          | Level 1                       | Service Administrator           |
|                                                      |                               |                                 |
| Account Information                                  |                               |                                 |
| Subscribed to Complaint Case Emails ()<br>Subscribed |                               |                                 |
| Login Information                                    |                               |                                 |
| Last Successful Login:                               | Last Successful IP Address:   |                                 |
| 05/31/2013 16:17:37 PM                               | 192.168.0.61                  |                                 |
| Last Failed Login:                                   | Last Failed IP Address:       |                                 |
| No record                                            | No record                     |                                 |
| Lindate Brofile Cancel                               |                               |                                 |
| Update Profile Cancel                                |                               |                                 |

#### **View Pending Complaint Cases**

All users assigned to a Complaint System Role (Level 1, Level 2 or Level 3) have the ability to view complaint cases. Level 1 and Level 2 users are restricted to viewing cases assigned to their Department (i.e. Army, Navy, MyCAA). Level 3 (OSD) users can view ALL complaint cases.

#### To View Pending Complaint Cases

- 1. Hover over the Complaint Cases navigation menu option and select Cases, OR
- 2. Click the Count total from the **Pending Cases** dock.
- 3. Click the  $\bigcirc$  icon to view the desired complaint case details.

|                                                                                                    | G                                                                                                    | DC                                                                                                    | oD<br>ompl                               | aint                                                                              | System                                                                                                    |                                                                                                    |                               |                         |              |
|----------------------------------------------------------------------------------------------------|----------------------------------------------------------------------------------------------------|----------------------------------------------------------------------------------------------------|------------------------------------------|-----------------------------------------------------------------------------------|----------------------------------------------------------------------------------------------------|----------------------------------------------------------------------------------------------------|-------------------------------|-------------------------|--------------|
|                                                                                                    | Home                                                                                                    | ports <u>Profile</u>                                                                                                    | Cases<br>My Case<br>Case Up              | es                                                                                | Fodont                                                                                                    |                                                                                                    | Welcome Ma                    | artinez, Juan to VEMISI | US Air Force |
|                                                                                                    | System An                                                                                                    | nouncements                                                                                                    |                                          |                                                                                   | 1                                                                                                    | Complaint Cases                                                                                       |                               |                         | 0            |
|                                                                                                    | DoD Comp<br>10/18/2012                                                                                                    | aint System Com                                                                                                    | ing Soon!                                |                                                                                   |                                                                                                    | My Cases                                                                                              |                               |                         |              |
|                                                                                                    | Welcome                                                                                                    |                                                                                                    |                                          |                                                                                   |                                                                                                    | Level                                                                                                 |                               | Count                   |              |
|                                                                                                    | 09/10/2011                                                                                                    |                                                                                                    |                                          |                                                                                   | View All Announcements                                                                                                    | Level 2                                                                                               |                               | 4                       |              |
|                                                                                                    |                                                                                                    |                                                                                                    |                                          |                                                                                   |                                                                                                    | Pending Cases                                                                                         |                               |                         |              |
|                                                                                                    |                                                                                                    |                                                                                                    |                                          |                                                                                   |                                                                                                    | Level                                                                                                 |                               | Count                   |              |
| 6                                                                                                    | DoD                                                                                                    | aint C                                                                                                    |                                          |                                                                                   |                                                                                                    |                                                                                                    |                               | 10                      |              |
| Home<br>Comp                                                                                                  | Beports Erofile Complaint Colaint Cases                                                                                                    | aint S<br>ases <u>H</u> elp L                                                                                                    | ystem<br><sup>agout</sup>                |                                                                                   | Velcome Martine                                                                                                    | 2, Juan to VEMISI                                                                                     | US Air Force                  | 10                      |              |
|                                                                                                    | Beports Erofile Complaint Collaint Cases                                                                                                    | aint S<br>ases <u>H</u> elp L<br>Level                                                                                                    | ystem<br>ogout                           | Stat                                                                              | Welcome Martine                                                                                                    | ez, Juan to VEMISI                                                                                    | US Air Force                  | 10                      |              |
|                                                                                                    | DoD         Completion         Reports       Erofile         Complaint Cases         Intervent         Air Force                                                                                                    | aint S<br>ases Help L<br>Level<br>Level 2 •                                                                                                    | ystem<br><sup>agout</sup>                | Stat                                                                              | Welcome Martine                                                                                                    | ez, Juan to VEMISI                                                                                    | US Air Force                  | 10                      |              |
|                                                                                                    | DOD<br>Completion         Reports       Profile       Complaint C         claint Cases         blaint Cases         department         Air Force         ase ID (e.g. 12450, USA12450)                                                                                                    | aint S<br>ases Help L<br>Level<br>Level 2<br>External Ca                                                                                                    | ystem<br>ogout                           | State<br>Sch                                                                      | Welcome Martine                                                                                                    | ez, Juan to VEMISI                                                                                    | US Air Force                  | 10                      |              |
|                                                                                                    | DOD         Reports       Profile       Complaint C         Data       Cases         claint Cases         blaint Cases         claint Cases         ase ID (e.g. 12456, USA12456)         Search       Clear Filter                                                                                                    | aint S<br>ases Help L<br>Level<br>Level 2<br>External Ca                                                                                                    | ystem<br>ogout                           | Stat<br>Pe<br>Sch                                                                 | Weicome Marting<br>us<br>ending .<br>ool Name                                                                                                    | 2, Juan to VEMISI                                                                                     | US Air Force                  |                         |              |
| Home                                                                                                    | DOD<br>Completion         Reports       Profile       Complaint C         colaint Cases         blaint Cases         kepartment         Air Force         case ID (e.g. 12456, USA12456)         Search         Clear Filter         und: 7                                                                                                    | aint S<br>ases Help L<br>Level<br>Level 2<br>External Ca                                                                                                    | ystem<br>ngout                           | Stat<br>Pe<br>Sch                                                                 | Welcome Martine                                                                                                    | 22, Juan to VEMISI                                                                                    | US Air Force                  | 10                      |              |
| Home I<br>Comp<br>C<br>C<br>C<br>C<br>C<br>C<br>C<br>C<br>C<br>C<br>C<br>C<br>C<br>C<br>C<br>C<br>C<br>C<br>C | DOD<br>Complexity         Reports       Profile       Complaint C         constraint       Cases         blaint       Cases         case ID       (e.g. 12456, USA12456)         Search       Clear Filter         und: 7       External<br>Case ID       Department                                                                                                    | aint S<br>ases Help L<br>Level 2<br>External Ca                                                                                                    | ystem<br>ogout<br>se ID T                | Stat<br>Pe<br>Sch                                                                 | Welcome Martine                                                                                                    | ez, Juan to VEMISI                                                                                    | US Air Force                  | 10                      |              |
| Home<br>Comp<br>C<br>C<br>C<br>C<br>C<br>C<br>C<br>C<br>C<br>C<br>C<br>C<br>C<br>C<br>C<br>C<br>C<br>C<br>C   | DOD<br>Completion         Reports       Profile       Complaint C         Completion       Completion       C         Air Force       •       ·         Case ID       (e.g. 12456, USA12456)       C         Search       Clear Filter       ·         und: 7       External<br>Case ID       Department         Air Force       ·       ·                                                                                       | aint S<br>ases Help L<br>Level 2<br>External Ca<br>Level Status<br>Level 2 Pendin                                                                                     | ystem<br>orgout                          | Stat<br>Pe<br>Sch<br>Contact Name<br>Chavez, Nick                                 | Velcome Martine<br>velcome Martine<br>us<br>inding •<br>cool Name<br>School<br>School<br>COBB CNA SCHOOL DBA COBB<br>INSTITUTE                                           | ez, Juan to VEMISI                                                                                    | US Air Force<br>Itted Date    |                         |              |
| Home<br>Comp<br>C<br>C<br>C<br>C<br>C<br>C<br>C<br>C<br>C<br>C<br>C<br>C<br>C<br>C<br>C<br>C<br>C<br>C<br>C   | DOD<br>Completion         Reports       Profile       Complaint C         Completion       Completion       C         Air Force       •       ·         Air Force       •       ·         Search       Clear Filter       ·         und: 7       External<br>Case ID       Department         Air Force       ·       ·         9       Air Force       ·                                                                        | aint S<br>ases Help L<br>Level 2<br>External Ca<br>Level Status<br>Level 2 Pendin<br>Level 2 Pendin                                                                   | ystem<br>orgout                          | Stat<br>Pe<br>Sch<br>Contact Name<br>Chavez, Nick                                 | Velcome Martine<br>welcome Martine<br>ool Name                                                                                                    | ez, Juan to VEMISI<br>subn<br>MEDICAL 11/14<br>AS VEGAS 11/15                                         | US Air Force<br>US Air Force  |                         |              |
| Home                                                                                                    | DOD<br>Completion         Reports       Profile       Complaint C         Completion       Completion       C         Air Force       •       •         asse ID       (e.g. 12456, USA12456)       Cear Filter         search       Clear Filter       •         und: 7       External<br>Case ID       Department         Air Force       •       Air Force         9       Air Force       •         0       Air Force       • | A constraint S<br>Asses Help L<br>Level Level 2<br>External Ca<br>External Ca<br>Level Status<br>Level 2 Pendin<br>Level 2 Pendin<br>Level 2 Pendin<br>Level 2 Pendin | ystem<br>ngout<br>se ID ()<br>Case Owner | Stat<br>Pe<br>Sch<br>Contact Name<br>Chavez, Nick<br>Chavez, Nick<br>Chavez, Nick | Velcome Martine<br>Welcome Martine<br>moling<br>cool Name<br>School<br>COBB CNA SCHOOL DBA COBB<br>INSTITUTE<br>ACADEMY OF HAIR DESIGN - L<br>ACADEMY OF HAIR DESIGN - L | Ez, Juan to VEMISI<br>Ez, Juan to VEMISI<br>Subr<br>MEDICAL<br>AS VEGAS<br>11/15<br>AS VEGAS<br>11/15 | US Air Force<br>UUS Air Force |                         |              |

DoD Postsecondary Education Complaint System (Draft)

#### 4. View the complaint case details

| DoD<br>Complaint                                                                                                    | System                     | 20                                                  |                                        |
|----------------------------------------------------------------------------------------------------|----------------------------|-----------------------------------------------------|----------------------------------------|
| Pome Reports Prome Complaint Cases Pell                                                                                                    | p Logour                   |                                                     |                                        |
| Complaint Case                                                                                                    |                            | v                                                   | Velcome Martinez, Juan to VEMIS!       |
| Contact<br>Chavez, Nick<br>dennis.khau@bamtech.net 7037789197<br>Complainant<br>COB5 CNA SCHOOL DBA COB5 MEDICAL<br>INSTITUTE<br>Spouse or Family Member   Army | Pending<br>Pending<br>Immo | 1085<br>ment: Air Force<br>ted: 11/14/2012 10:02 AM | Level: Level 2<br>Case Owner: No Owner |
| Complaint Notes Log                                                                                                    |                            |                                                     |                                        |
| Contact Information                                                                                                    |                            |                                                     |                                        |
| Filing Information                                                                                                    |                            |                                                     |                                        |
| I am filing on behalf of *<br>Myself<br>Someone Else                                                                                                    |                            |                                                     |                                        |
| Contact Information                                                                                                    |                            |                                                     |                                        |
| Rank / Salutation *                                                                                                    | First Name *               |                                                     | Last Name *<br>Chavez                  |
| Street 1 *<br>305 10th St S Apt 3308                                                                                                    |                            |                                                     |                                        |
| Street 2                                                                                                    |                            |                                                     |                                        |
| Building 9                                                                                                    |                            |                                                     |                                        |
| City *                                                                                                    | State *                    | V                                                   | ZIp *                                  |
| Country *                                                                                                    | Telephone (include area    | code) *                                             |                                        |
| USA 💌                                                                                                    | 7037789197                 | International Number                                |                                        |
| Email *                                                                                                    | Confirm Email *            |                                                     |                                        |
| dennis.khau@bamtech.net                                                                                                    | dennis.khau@bamtech        | net                                                 |                                        |
| Complainant Information                                                                                                    |                            |                                                     |                                        |
| Complaint Information                                                                                                    |                            |                                                     |                                        |
| Education Information                                                                                                    |                            |                                                     |                                        |
| Update Back                                                                                                    |                            |                                                     |                                        |

#### **My Cases**

Upon taking ownership of a complaint, the case will be assigned to you and will appear in your **My Cases** area. Your cases can be accessed via the navigation bar or the My Cases dock.

To View Complaint Cases Assigned to You

- 1. Hover over the Complaint Cases navigation menu option and select My Cases, OR
- 2. Click the Count total from the **My Cases** dock.
- 3. Click the  $\bigcirc$  icon to view the desired complaint case details.

| Beports Profile Compl                                                                                                    | aint Cases He                            | elp Lo                             | gout                                                    |                                              |                                           |                                                                                                    |                                                                       |       |
|----------------------------------------------------------------------------------------------------|------------------------------------------|------------------------------------|---------------------------------------------------------|----------------------------------------------|-------------------------------------------|----------------------------------------------------------------------------------------------------|-----------------------------------------------------------------------|-------|
| me Ca                                                                                                    | ses<br>Cases<br>se Upload                | 5                                  |                                                         |                                              |                                           | Welcome Martinez, J                                                                                        | uan to VEMIS!                                                         | US    |
| tem Announcements                                                                                                    |                                          | -                                  |                                                         |                                              | Compla                                    | int Cases                                                                                                  |                                                                       |       |
| Complaint System Coming Soon!<br>18/2012                                                                                                    |                                          |                                    |                                                         |                                              | My Ca                                     | ses                                                                                                    |                                                                       |       |
| lcome                                                                                                    |                                          |                                    |                                                         |                                              | Level                                     |                                                                                                    | Count                                                                 |       |
| 10/2011                                                                                                    |                                          | View                               | All Annoi                                               | uncements                                    | Level                                     | 2                                                                                                    | 3                                                                     |       |
|                                                                                                    |                                          |                                    |                                                         |                                              | Pendir                                    | ng Cases                                                                                                   |                                                                       |       |
|                                                                                                    |                                          |                                    |                                                         |                                              | Level                                     |                                                                                                    | Count                                                                 |       |
| Home Reports Prof                                                                                                    | ile <u>Complaint Cas</u>                 | ses Heli                           |                                                         | stem                                         | 1 Vinsor                                  |                                                                                                    | 29                                                                    |       |
| Home Reports Prof                                                                                                    | le <u>C</u> omplaint Car                 | ses <u>H</u> eli                   | p Logo                                                  | out                                          |                                           | Welcome Martinez, Juan t                                                                                   | o VEMISI US AIr F                                                     | Force |
| Home Reports Prof<br>My Cases                                                                                                    | Complaint Car<br>Case ID                 | ses <u>H</u> el;<br>(e.g. 12456, 1 | p <u>L</u> ogo<br>USA12456)                             | stem                                         | Ext                                       | Welcome Martinez, Juan t                                                                                   | o VEMISI Sur USAiri                                                   | Force |
| Home Reports Prof<br>My Cases<br>Status<br>Active •<br>School Name                                                                                   | Complaint Case ID                        | зев <u>H</u> el                    | p Logo                                                  | s cem                                        | Ext                                       | Welcome Martinez, Juan t                                                                                   | o VEMISI USAiri                                                       | Force |
| Home Reports Prof<br>My Cases<br>Status<br>Active<br>School Name<br>Search Cle                                                                       | ar Filter                                | e. 12456,                          | p <u>Logo</u><br>USA12456)                              | s cem                                        | Ext                                       | Welcome Martinez, Juan t                                                                                   | o VEMISI                                                              | Force |
| Home Reports Prof<br>My Cases<br>Status<br>Active<br>School Name<br>Search Cle<br>Cases Found: 3                                                     | ar Filter                                | (e.g. 12458,                       | р <u>L</u> ogo<br>USA12456)                             | s cem                                        | Ext                                       | welcome Martinez, Juan t                                                                                   | o VEMISI                                                              | Force |
| Home Reports Prof<br>My Cases<br>Status<br>Active •<br>School Name<br>Search Cle<br>Cases Found: 3<br>Case ID External<br>Case ID External           | ar Filter                                | Level                              | p Logo<br>USA12456)<br>Status C                         | S Cerri<br>uut                               | Ext<br>Contact Name                       | Welcome Martinez, Juan t                                                                                   | o VEMISI                                                              | Force |
| Home Reports Prof<br>My Cases<br>Status<br>Active<br>School Name<br>Search Cle<br>Cases Found: 3<br>Case ID External<br>Case ID External<br>USAF1175 | ar Filter<br>Department<br>Air Force     | Level 2                            | p Logo<br>USA12456)<br>Status C<br>Active M             | Case Owner<br>Adartinez, Juan                | Contact Name<br>Jones, Bob                | Welcome Martinez, Juan t<br>ernal Case ID<br>School<br>BELLARMINE UNIVERSITY                               | o VEMISI USAiri<br>USAiri<br>Submitted Date<br>01/13/2013             | Force |
| Home Reports Prof<br>My Cases<br>Status<br>Active •<br>School Name<br>Search Cle<br>Case ID External<br>Case ID External<br>USAF1175<br>USAF1176     | ar Filter Department Air Force Air Force | Level 2<br>Level 2                 | p Logo<br>USA12456)<br>Status C<br>Active M<br>Active M | Case Owner<br>Martinez,<br>Juan<br>Martinez, | Contact Name<br>Jones, Bob<br>Dwight, Tim | Velcome Martinez, Juan t<br>ernal Case ID •<br>School<br>BELLARMINE UNIVERSITY<br>Colorado Mesa University | o VEMISI USAR<br>USAR<br>USAR<br>USAR<br>USAR<br>USAR<br>USAR<br>USAR | Force |

#### 4. View complaint case details

| DoD<br>Complaint                                                                                                    | System                        | 20                                                                                  | 00                                                         |                    |
|----------------------------------------------------------------------------------------------------|-------------------------------|-------------------------------------------------------------------------------------|------------------------------------------------------------|--------------------|
| Home Reports Profile Complaint Cases Help                                                                                                | Logout                        |                                                                                     |                                                            |                    |
| Complaint Case                                                                                                    |                               | w                                                                                   | elcome Martinez, Juan to VEMI                              | S! 😡 LIS Air Force |
| Contact<br>Jones, Heather<br>hjones@bamlech.net 123-123-4456<br>Complainant<br>UNIVERSITY OF MARY<br>Service Member   Air Force   Active | Active USA<br>Lepart<br>Submi | F1177<br>iment: Air Force<br>tted: 01/13/2013 18:52 PM<br>gn Gwmerchip Trender Case | Level: Level 2<br>Case Owner: Martinez, Juai<br>Close Case | n                  |
| Complaint Notes Log                                                                                                    |                               |                                                                                     |                                                            |                    |
| Contact Information                                                                                                    |                               |                                                                                     |                                                            |                    |
| Filing Information                                                                                                    |                               |                                                                                     |                                                            |                    |
| I am filling on behalf of *<br>Myself<br>Someone Else<br>Contact Information                                                             |                               |                                                                                     |                                                            |                    |
| Rank / Salutation *                                                                                                    | First Name *                  |                                                                                     | Last Name *<br>Jones                                       |                    |
| Street 1 *                                                                                                    |                               |                                                                                     |                                                            |                    |
| 1234 Street                                                                                                    |                               |                                                                                     |                                                            |                    |
| Street 2                                                                                                    |                               |                                                                                     |                                                            |                    |
| City *                                                                                                    | State *                       |                                                                                     | Zip *                                                      |                    |
| Silver Town                                                                                                    | California                    |                                                                                     | 33445                                                      |                    |
| Country *                                                                                                    | Telephone (include area       | code) *                                                                             |                                                            |                    |
| USA                                                                                                    | 123-123-4456                  | International Numbe                                                                 | r                                                          |                    |
| Email *                                                                                                    | Confirm Email *               |                                                                                     |                                                            |                    |
| hjones@bamtech.net                                                                                                    | hjones@bamtech.net            |                                                                                     |                                                            |                    |
| Complainant Information                                                                                                    |                               |                                                                                     |                                                            |                    |
| Complaint Information                                                                                                    |                               |                                                                                     |                                                            |                    |
| Education Information                                                                                                    |                               |                                                                                     |                                                            |                    |
| Update Back                                                                                                    |                               |                                                                                     |                                                            |                    |

#### **Searching for Complaint Cases**

Users can search for specific complaint cases using various filter options.

To search for specific complaint cases that you own:

- 1. Access the My Cases area via the navigation bar menu, OR
- 2. Click the Count total from the **My Cases** dock.
- 3. Enter one or more search criteria
- 4. Click the **Search** button.

|                     | go                                                                                           | omp                                           | laint                                                                              | t Sy                                                         | yst                                                      | em                                                      | A THE OF THE                              |                                                                                             | Y               |                |                                                                |       |
|---------------------|----------------------------------------------------------------------------------------------|-----------------------------------------------|------------------------------------------------------------------------------------|--------------------------------------------------------------|----------------------------------------------------------|---------------------------------------------------------|-------------------------------------------|---------------------------------------------------------------------------------------------|-----------------|----------------|----------------------------------------------------------------|-------|
| e <u>R</u> ep       | orts <u>P</u> rofil                                                                          | e <u>C</u> omplaint (                         | Cases He                                                                           | elp <u>L</u> o                                               | ogout                                                    |                                                         |                                           |                                                                                             |                 |                |                                                                |       |
| me                  |                                                                                              | Cases<br>My Cas<br>Case U                     | es                                                                                 |                                                              |                                                          |                                                         |                                           | Welc                                                                                        | come Martine    | z, Juan to VEN | NISI 🙀                                                         | US A  |
| stem Ann            | ouncements                                                                                   |                                               |                                                                                    |                                                              |                                                          |                                                         | Compla                                    | int Cases                                                                                   |                 |                |                                                                |       |
| D Compla<br>18/2012 | iint System Co                                                                               | ming Soon!                                    |                                                                                    |                                                              |                                                          |                                                         | My Cas                                    | ses                                                                                         |                 |                |                                                                |       |
| lcome               |                                                                                              |                                               |                                                                                    |                                                              |                                                          |                                                         | Level                                     |                                                                                             |                 | Count          |                                                                |       |
| 10/2011             |                                                                                              |                                               |                                                                                    | View                                                         | All Ann                                                  | ouncements                                              | Level 2                                   | 2                                                                                           |                 | 3              |                                                                |       |
|                     |                                                                                              |                                               |                                                                                    |                                                              |                                                          |                                                         | Pendin                                    | ig Cases                                                                                    |                 | $\checkmark$   |                                                                |       |
|                     |                                                                                              |                                               |                                                                                    |                                                              |                                                          |                                                         | Level                                     |                                                                                             | -               | Count          |                                                                |       |
|                     | Home R                                                                                       | Profile                                       |                                                                                    | aint                                                         | t Sy<br>elp Lo                                           | ysten<br><sub>Igout</sub>                               | n                                         |                                                                                             | S.              |                |                                                                |       |
|                     | Home R<br>My Ca                                                                              | ports Profile<br>Ses                          | Case ID                                                                            | ain:                                                         | elp Lo                                                   | ysten<br><sup>Igout</sup>                               | n Ext                                     | Welco                                                                                       | ome Martinez, J | uan to VEMIS!  | USAir                                                          | Force |
|                     | Home R<br>My Ca                                                                              | earch Clear Fi                                | Case ID                                                                            | ain(<br>1885 <u>H</u><br>(e.g. 12456                         | t Sy<br>elp Lo                                           | ysten<br>ngout                                          | n Cert                                    | Welco                                                                                       | ome Martinez, J | uan to VEMISI  | US AF                                                          | Force |
|                     | Home R<br>My Ca                                                                              | earch Clear Fi dd: 3                          | Case ID                                                                            | aint<br>Isses <u>H</u> e                                     | t Sy<br>elp Lo                                           | ysten<br>gout                                           | n Ext                                     | Velce                                                                                       | ome Martinez, J | uan to VEMISI  | USAir                                                          | Force |
|                     | Home R<br>My Ca<br>Sta<br>Sci<br>Cases Four<br>Case ID                                       | earch Clear Fi<br>Case ID                     | Case ID                                                                            | aint<br>Ises <u>H</u><br>(e.g. 12455                         | t Sy<br>elp Lo<br>3. USA1245                             | (Case Owner                                             | n Ext                                     | Welco<br>ternal Case ID T                                                                   | ome Martinez, J | uan to VEMISI  | US AIr                                                         | Force |
|                     | Home R<br>My Ca<br>Sta<br>Sci<br>Sci<br>Sci<br>Sci<br>Sci<br>Sci<br>Sci<br>Sci<br>Sci<br>Sci | earch Clear Fi<br>d: 3<br>External<br>Case ID | Case ID<br>Case ID<br>Department<br>Air Force                                      | Level 2                                                      | t Systems<br>status<br>Active                            | resten<br>gout<br>6)<br>Case Owner<br>Martinez,<br>Juan | Contact Name<br>Jones, Bob                | Veice<br>ternal Case ID ()<br>School<br>BELLARMINE UNIVER                                   | SITY            | uan to VEMISI  | US AIR<br>Submitted Date                                       | Force |
|                     | Home R<br>My Ca<br>Sta<br>A<br>Sci<br>Cases Four<br>Case ID<br>USAF1175<br>USAF1176          | earch Clear Fi d: 3 External Case ID          | Case ID<br>Complaint Ca<br>Case ID<br>Iter<br>Department<br>Air Force<br>Air Force | aint<br>ises H<br>(e.g. 12450<br>Level<br>Level 2<br>Level 2 | t Syleip Loo<br>3. USA1245<br>Status<br>Active<br>Active | e)<br>Case Owner<br>Martinez,<br>Juan                   | Contact Name<br>Jones, Bob<br>Dwight, Tim | Velco<br>Velco<br>ternal Case ID ()<br>School<br>BELLARMINE UNIVER<br>Colorado Mesa Univers | SITY<br>ity     | uan to VEMISI  | US Air<br>US Air<br>Submitted Date<br>01/13/2013<br>01/13/2013 | Force |

#### To search for specific complaint cases you do NOT own:

- 1. Access the Pending Cases area via the navigation bar option or dock.
- 2. Enter one or more search criteria (i.e. Department, Case ID, Status).
- 3. Click the **Search** button.

| A STATE OF STATE OF S | ALL ALL ALL ALL ALL ALL ALL ALL ALL ALL                              | Do                                                                                                    | oD<br>omj                                           | plai                                                                                                    | nt S                                                                             | Syst                                                                                                    | tem            |                                                                                                    |                                                                                                    |                                                                                                    |                                         |                                                                                                    | ð         |
|----------------------------------------------------------------------------------------------------|----------------------------------------------------------------------|----------------------------------------------------------------------------------------------------|-----------------------------------------------------|----------------------------------------------------------------------------------------------------|----------------------------------------------------------------------------------|----------------------------------------------------------------------------------------------------|----------------|----------------------------------------------------------------------------------------------------|----------------------------------------------------------------------------------------------------|----------------------------------------------------------------------------------------------------|-----------------------------------------|----------------------------------------------------------------------------------------------------|-----------|
| ome                                                                                                    | Reports                                                              | Profile                                                                                                    | Compla                                              | aint Cases                                                                                                    | <u>H</u> elp                                                                     | <u>Logout</u>                                                                                                    |                |                                                                                                    |                                                                                                    |                                                                                                    |                                         |                                                                                                    |           |
| om                                                                                                    | е                                                                    |                                                                                                    | Ca:<br>My<br>Ca:                                    | cases<br>Cases                                                                                                    |                                                                                  |                                                                                                    |                |                                                                                                    | V                                                                                                    | /elcome Martinez, J                                                                                                    | iuan to VEP                             | MIS!                                                                                               | US Air    |
| System                                                                                                    |                                                                      | ements                                                                                                    | - Out                                               | o oproud                                                                                                    |                                                                                  |                                                                                                    |                | Compla                                                                                                    | aint Cases                                                                                                 |                                                                                                    |                                         |                                                                                                    |           |
| DoD Co                                                                                                    | omplaint Sv                                                          | stem Comi                                                                                                    | ina Soon!                                           |                                                                                                    |                                                                                  |                                                                                                    |                |                                                                                                    |                                                                                                    |                                                                                                    |                                         |                                                                                                    |           |
| 10/18/2                                                                                                    | 2012                                                                 |                                                                                                    | 5                                                   |                                                                                                    |                                                                                  |                                                                                                    |                | My Ca                                                                                                    | ses                                                                                                    |                                                                                                    |                                         |                                                                                                    |           |
| Nelcom<br>19/10/2                                                                                                    | ne<br>2011                                                           |                                                                                                    |                                                     |                                                                                                    |                                                                                  |                                                                                                    |                | Level                                                                                                    |                                                                                                    |                                                                                                    | Count                                   |                                                                                                    |           |
| -,, -                                                                                                    |                                                                      |                                                                                                    |                                                     |                                                                                                    | ١                                                                                | iew All An                                                                                                    | nouncements    | Level                                                                                                    | 2                                                                                                    |                                                                                                    | 3                                       |                                                                                                    |           |
|                                                                                                    |                                                                      |                                                                                                    |                                                     |                                                                                                    |                                                                                  |                                                                                                    |                | Pendir                                                                                                    | ng Cases                                                                                                   |                                                                                                    |                                         |                                                                                                    |           |
|                                                                                                    |                                                                      |                                                                                                    |                                                     |                                                                                                    |                                                                                  |                                                                                                    |                | Lovel                                                                                                    | -                                                                                                    |                                                                                                    | Count                                   |                                                                                                    |           |
|                                                                                                    |                                                                      |                                                                                                    |                                                     |                                                                                                    |                                                                                  |                                                                                                    |                | Level                                                                                                    | 1                                                                                                    |                                                                                                    | 1                                       |                                                                                                    |           |
|                                                                                                    |                                                                      |                                                                                                    |                                                     |                                                                                                    |                                                                                  |                                                                                                    |                | Level                                                                                                    | 2                                                                                                    | (                                                                                                    | 7                                       |                                                                                                    |           |
|                                                                                                    |                                                                      |                                                                                                    |                                                     |                                                                                                    |                                                                                  |                                                                                                    |                | Level                                                                                                    | 3                                                                                                    | 2                                                                                                    | -                                       |                                                                                                    |           |
|                                                                                                    |                                                                      |                                                                                                    |                                                     |                                                                                                    |                                                                                  |                                                                                                    |                |                                                                                                    | -                                                                                                    |                                                                                                    | _                                       |                                                                                                    |           |
|                                                                                                    | Home                                                                 | Reports                                                                                                    | D<br>C<br>Profile                                   | oD<br>omp<br><u>C</u> omplaint                                                                                                    | lain<br><sub>Cases</sub>                                                         | t Sy                                                                                                    | out            |                                                                                                    |                                                                                                    |                                                                                                    |                                         |                                                                                                    |           |
|                                                                                                    | Home<br>Col                                                          | Reports<br>mplain                                                                                                    | Profile                                             | oD<br>omp<br><u>C</u> omplaint                                                                                                    | lain<br>Cases                                                                    | t Sy                                                                                                    | out            |                                                                                                    | ) (Ö)<br>We                                                                                                | Icome Martinez, Juan t                                                                                                    | to VEMISI                               | رون<br>مع                                                                                          | Air Force |
|                                                                                                    | Home<br>Col                                                          | Reports<br>mplain                                                                                                    | Profile<br>ent Cas                                  | oD<br>omp<br>©omplaint                                                                                                    | lain<br>Cases                                                                    | ut Sy<br>Help Log                                                                                                   | Jout           | Stat                                                                                                    | l (Co)<br>We                                                                                               | Icome Martinez, Juan t                                                                                                    | to VEMIS!                               | US /                                                                                               | Air Force |
|                                                                                                    | Home<br>Col                                                          | Reports<br><b>Departm</b><br>Air Fo                                                                                               | D<br>C<br>Profile<br>nt Cas                         | oD<br>omp<br><u>C</u> omplaint                                                                                                    | lain<br>Cases<br>Le                                                              | ut Sy<br>Help Loc<br>vel<br>evel 2 💌                                                                                | Jour           | Stat                                                                                                    | We<br>tus                                                                                                  | Icome Martinez, Juan t                                                                                                    | to VEMISI                               | us/                                                                                                | Air Force |
|                                                                                                    | Home<br>Col                                                          | Reports<br>Departm<br>Air Fo<br>Case ID                                                                                           | DC<br>Profile<br>nt Cas<br>nent<br>rce (e.g. 12456. | oD<br>omp<br>complaint<br>ses                                                                                                    | Le<br>Le                                                                         | vel<br>ternal Case                                                                                                  | pout           | Stat<br>Pe<br>Sch                                                                                                    | Ve<br>tus<br>ending •                                                                                      | Icome Martinez, Juan 1                                                                                                    | to VEMISI                               | US V                                                                                               | Air Force |
|                                                                                                    | Home<br>Col                                                          | Reports<br>Reports<br>mplain<br>Air Fo<br>Case ID<br>Search<br>Search                                                             | Erofile<br>nent<br>(e.g. 12456,<br>Clear            | oD<br>omp<br>complaint<br>ses<br>usa12450)                                                                                                    | Le<br>Ex                                                                         | t Sy<br>Help Loc<br>vel<br>.evel 2 v<br>termal Case                                                                 | pout           | Stat                                                                                                    | We<br>tus<br>ending •                                                                                      | Icome Martinez, Juan 1                                                                                                    | to VEMISI                               |                                                                                                    | Air Force |
|                                                                                                    | Home<br>Col                                                          | Reports<br>Reports<br>mplain<br>Air Fo<br>Case ID<br>Search<br>Found: 7<br>ID                                                     | External<br>Case ID                                 | Complaint<br>Complaint<br>Sees                                                                                                    | Le<br>Ex                                                                         | ternal Case                                                                                                    | out<br>e ID T  | Stat<br>Pe<br>Sch                                                                                                    | tus<br>ending •<br>school                                                                                  | Icome Martinez, Juan I                                                                                                    | to VEMISI                               | US A                                                                                               | Air Force |
|                                                                                                    | Home<br>Col<br>Q<br>Cases<br>Cases<br>Case                           | Reports<br>Reports<br>mplain<br>Air Fo<br>Case ID<br>Search<br>Found: 7<br>ID<br>1085                                             | External<br>Case ID                                 | Complaint<br>Complaint<br>Compla | Level<br>Level<br>Level                                                          | Help Los<br>Vel<br>evel 2 •<br>ternal Case<br>Status<br>: Pending                                                   | out<br>e ID () | Stat<br>Pe<br>Sch                                                                                                    | tus<br>ending v<br>iool Name                                                                               | Icome Martinez, Juan t                                                                                                    |                                         | Submitted Dat                                                                                      | Air Force |
|                                                                                                    | Home<br>Col<br>Cases<br>Cases<br>USA                                 | Reports<br>Reports<br>Departm<br>Air Fo<br>Case ID<br>Search<br>Found: 7                                                          | External<br>Case ID                                 | Complaint<br>Complaint<br>Sees<br>USA12400)<br>Filter<br>Departmen<br>Air Force<br>Air Force                                                                                                    | Level 2<br>Level 2                                                               | t Sy<br>Help Los<br>vel<br>evel 2 v<br>ternal Case<br>Status<br>? Pending<br>? Pending                              | out<br>e ID () | Stat<br>Pe<br>Sch<br>Contact Name<br>Chavez, Nick                                                                                                    | USChool<br>School<br>School<br>COBB CNA SCHO<br>INSTITUTE<br>ACADEMY OF HAI                                | Icome Martinez, Juan t                                                                                                    | to VEMISI (<br>AL<br>AS                 | US A                                                                                               | Air Force |
|                                                                                                    | Home<br>Col                                                          | Reports<br>Reports<br>Departm<br>Air Fo<br>Case ID<br>Search<br>Found: 7<br>ID<br>1085<br>1089<br>1090                            | External<br>Case ID                                 | Complaint<br>Complaint<br>Sees<br>USA 12456)<br>Filter<br>Departmer<br>Air Force<br>Air Force                                                                                                    | Level 2<br>Level 2<br>Level 2                                                    | t Sy<br>Help Los<br>vel<br>evel 2 v<br>ternal Case<br>status<br>Pending<br>Pending<br>Pending<br>Pending            | out<br>e ID () | Contact Name<br>Chavez, Nick<br>Chavez, Nick                                                                                                    | School School COBB CNA SCHO INSTITUTE ACADEMY OF HAI ACADEMY OF HAI COBB                                   | Come Martinez, Juan t<br>Icome Martinez, Juan t<br>DL DBA COBB MEDIC/<br>R DESIGN - LAS VEGA<br>R DESIGN - LAS VEGA                                | to VEMISI (<br>AL<br>AS                 | Submitted Data<br>11/14/2012<br>11/15/2012                                                         | Air Force |
|                                                                                                    | Lome<br>Col<br>Cases<br>Cases<br>USA<br>USAI<br>USAI                 | Reports<br>Reports<br>mplain<br>Air Fo<br>Case ID<br>Search<br>s Found: 7<br>ID<br>1085<br>51089<br>51090<br>51144<br>51173       | External<br>Case ID                                 | Complaint<br>Complaint<br>Compla | Lee<br>Lee<br>L<br>Ex<br>t<br>Level<br>Level<br>Level<br>Level<br>Level<br>Level | t Sy<br>Help Los<br>vel<br>evel 2 v<br>ternal Case<br>status<br>Pending<br>Pending<br>Pending<br>Pending            | out<br>e ID T  | Contact Name<br>Chavez, Nick<br>Chavez, Nick<br>Chavez, Nick<br>Chavez, Nick<br>Chavez, Nick<br>Chavez, Nick<br>Chavez, Nick                                                                                                    | V COBB CNA SCHO<br>INSTITUTE<br>ACADEMY OF HAI<br>ACADEMY OF HAI<br>DIVINE CNA TRAI<br>UNIVERSITY OF F     | Come Martinez, Juan 1<br>Icome Martinez, Juan 1<br>DL DBA COBB MEDICA<br>R DESIGN - LAS VEGA<br>NING<br>AWAII - HAWAII COMM                        | to VEMISI<br>AL<br>AS<br>AS             | Submitted Data<br>11/15/2012<br>11/15/2012<br>12/13/2012<br>01/11/2013                             | Ar Force  |
|                                                                                                    | Home<br>Col<br>Cases<br>Cases<br>USA<br>USAI<br>USAI<br>USAI         | Reports<br>Reports<br>Departm<br>Air Fo<br>Case ID<br>Search<br>ID<br>Search<br>1085<br>F1089<br>F1090<br>F1144<br>F1173<br>F1174 | External Case ID                                    | Complaint<br>Complaint<br>Compla | Level 2<br>Level 2<br>Level 2<br>Level 2<br>Level 2<br>Level 2                   | t Sy<br>Help Los<br>vel<br>evel 2 v<br>ternal Case<br>status<br>Pending<br>Pending<br>Pending<br>Pending<br>Pending | out<br>e ID 🕡  | Contact Name<br>Chavez, Nick<br>Chavez, Nick<br>Chavez, Nick<br>Chavez, Nick<br>Chavez, Nick<br>Chavez, Nick<br>Chavez, Nick                                                                                                    | School School COBB CNA SCHO INSTITUTE ACADEMY OF HAI ACADEMY OF HAI DIVINE CNA TRAII UNIVERSITY OF LOLLEGE | Come Martinez, Juan f<br>Icome Martinez, Juan f<br>DL DBA COBB MEDIC/<br>R DESIGN - LAS VEGA<br>R DESIGN - LAS VEGA<br>INIG<br>AWAII - HAWAII COMM | to VEMISI (<br>AL<br>AS<br>AS<br>MUNITY | Submitted Data<br>11/14/2012<br>11/15/2012<br>11/15/2012<br>12/13/2012<br>01/11/2013<br>01/11/2013 | Air Force |
|                                                                                                    | Home<br>Col<br>Cases<br>Cases<br>USA<br>USAI<br>USAI<br>USAI<br>USAI | Reports                                                                                                    | External<br>Case ID                                 | Complaint<br>Complaint<br>Compla | Level 2<br>Level 2<br>Level 2<br>Level 2                                         | t Sy<br>Help Loc<br>vel<br>evel 2 v<br>ternal Case<br>Status<br>Pending<br>Pending<br>Pending<br>Pending<br>Pending | out<br>e ID T  | Contact Name<br>Chavez, Nick<br>Chavez, Nick | School School COBB CNA SCHO INSTITUTE ACADEMY OF HAA DIVINE CNA TRAII UNIVERSITY OF FIC                    | Icome Martinez, Juan 1<br>Icome Martinez, Juan 1<br>DL DBA COBB MEDIC/<br>R DESIGN - LAS VEGA<br>INIG<br>AWAII - HAWAII COMM<br>a                  | to VEMISI (<br>AL<br>AS<br>MUNITY       | Submitted Data<br>11/14/2012<br>11/15/2012<br>11/15/2012<br>01/11/2013<br>01/11/2013               | Air Force |

## **Taking Ownership of Complaint Cases**

Level 1 (Field) and Level 2 (Service Chief) users can only take ownership of *Pending* complaint cases that are assigned to their Department. Level 3 (OSD) can take ownership of any *Pending* case. Additionally, a user's assigned complaint Case Role (Level 1, 2 or 3) determines which cases they can manage. A case's status will update to *Active* when ownership is taken and an email notification will be sent to the complaint POC alerting them to the case status progression.

- Level 1 users: can only take ownership of *Pending*, Level 1 cases assigned to their Department.
- Level 2 users: can only take ownership of *Pending*, Level 1 and Level 2 cases assigned to their Department.
- Level 3 (OSD): can take ownership of all *Pending* complaint cases regardless of its Level or Department.

To take ownership of a Pending complaint case:

- 1. Access the Pending Cases via the navigation bar menu or dock.
- 2. Click the  $\bigcirc$  icon to view the desired complaint case details.

|                                                                             |                                                                              |                                                                                       | Do<br>Co                                                                | D<br>m                                                                   | pla                                          | int                                                                                                    | System 🔇                                                                                                    |                                                                                      |                                  |         |
|-----------------------------------------------------------------------------|------------------------------------------------------------------------------|---------------------------------------------------------------------------------------|-------------------------------------------------------------------------|--------------------------------------------------------------------------|----------------------------------------------|----------------------------------------------------------------------------------------------------|----------------------------------------------------------------------------------------------------|--------------------------------------------------------------------------------------|----------------------------------|---------|
| ŀ                                                                           | Home Rep                                                                     | ports <u>P</u> r                                                                      | ofile                                                                   | Ca<br>Ca<br>My<br>Ca                                                     | laint Cases<br>ases<br>/ Cases<br>ase Upload | <u>H</u> elp                                                                                                    | Logout                                                                                                    |                                                                                      | Welcome Martinez, Juan to VEMIS! | ir Forc |
| Home                                                                        | Reports Profile                                                              | oD<br>ompla<br><u>C</u> omplaint Ca                                                   | ain<br>8885 H                                                           | t Sy                                                                     | stem                                         |                                                                                                    | Vecome Martinez, Juan to VEM                                                                                                    |                                                                                      | Count<br>Ar Force 4              |         |
|                                                                             | Department<br>Air Force                                                      | JSA12456)                                                                             | Lev<br>Le                                                               | el<br>evel 2 💌<br>ernal Case                                             | ID 🛈                                         | Stat<br>Pe<br>Sch                                                                                                    | us<br>nding 💌<br>pol Name                                                                                                    |                                                                                      | Count<br>7                       |         |
|                                                                             |                                                                              |                                                                                       |                                                                         |                                                                          |                                              |                                                                                                    |                                                                                                    |                                                                                      |                                  |         |
|                                                                             | Search Clear H                                                               | Filter                                                                                |                                                                         |                                                                          |                                              |                                                                                                    |                                                                                                    |                                                                                      |                                  |         |
| Cases For<br>Case ID                                                        | Search Clear I<br>ound: 7<br>External<br>Case ID                             | Filter                                                                                | Level                                                                   | Status                                                                   | Case Owner                                   | Contact Name                                                                                                    | School                                                                                                    | Submitted Date                                                                       |                                  |         |
| Cases For<br>Case ID<br>USA1085                                             | Search Clear I<br>ound: 7<br>External<br>Case ID                             | Filter<br>Department<br>Air Force                                                     | Level 2                                                                 | Status                                                                   | Case Owner                                   | Contact Name<br>Chavez, Nick                                                                                                    | School<br>COBB CNA SCHOOL DBA COBB MEDICAL                                                                                                    | Submitted Date                                                                       |                                  |         |
| Cases For<br>Case ID<br>USA1085<br>USAF108                                  | Search Clear I<br>nund: 7<br>External<br>Case ID                             | Department<br>Air Force                                                               | Level<br>Level 2<br>Level 2                                             | Status<br>Pending<br>Pending                                             | Case Owner                                   | Contact Name<br>Chavez, Nick<br>Chavez, Nick                                                                                     | School<br>COBB CNA SCHOOL DBA COBB MEDICAL<br>INSTITUTE<br>ACADEMY OF HAIR DESIGN - LAS VEGAS                                                                                                    | Submitted Dat<br>11/14/2012<br>11/15/2012                                            | ate                              |         |
| Cases For<br>Case ID<br>USA1085<br>USAF108<br>USAF109                       | Search Clear I<br>Annd: 7<br>External<br>Case ID<br>5<br>39<br>90            | Department<br>Air Force<br>Air Force<br>Air Force                                     | Level<br>Level 2<br>Level 2<br>Level 2                                  | Status<br>Pending<br>Pending<br>Pending                                  | Case Owner                                   | Contact Name<br>Chavez, Nick<br>Chavez, Nick<br>Chavez, Nick                                                                     | School<br>COBB CNA SCHOOL DBA COBB MEDICAL<br>INSTITUTE<br>ACADEMY OF HAIR DESIGN - LAS VEGAS<br>ACADEMY OF HAIR DESIGN - LAS VEGAS                                                                                                    | Submitted Date<br>11/14/2012<br>11/15/2012<br>11/15/2012                             | ate                              |         |
| Cases For<br>Case ID<br>USA1085<br>USAF108<br>USAF109<br>USAF114            | Search Clear I<br>nund: 7<br>External<br>Case ID<br>5<br>39<br>30            | Department<br>Air Force<br>Air Force<br>Air Force<br>Air Force                        | Level<br>Level 2<br>Level 2<br>Level 2<br>Level 2                       | Status<br>Pending<br>Pending<br>Pending<br>Pending                       | Case Owner                                   | Contact Name<br>Chavez, Nick<br>Chavez, Nick<br>Chavez, Nick<br>Chavez, Nick                                                     | School<br>COBB CNA SCHOOL DBA COBB MEDICAL<br>INSTITUTE<br>ACADEMY OF HAIR DESIGN - LAS VEGAS<br>ACADEMY OF HAIR DESIGN - LAS VEGAS<br>DIVINE CNA TRAINING                                                                                 | Submitted Date<br>11/14/2012<br>11/15/2012<br>11/15/2012<br>12/13/2012               |                                  |         |
| Cases For<br>Case ID<br>USA1085<br>USAF108<br>USAF109<br>USAF114<br>USAF117 | Search Clear I<br>und: 7<br>External<br>Case ID<br>5<br>39<br>30<br>44<br>73 | Eitter<br>Department<br>Air Force<br>Air Force<br>Air Force<br>Air Force<br>Air Force | Level<br>Level 2<br>Level 2<br>Level 2<br>Level 2<br>Level 2            | Status<br>Pending<br>Pending<br>Pending<br>Pending<br>Pending            | Case Owner                                   | Contact Name<br>Chavez, Nick<br>Chavez, Nick<br>Chavez, Nick<br>Chavez, Nick<br>Chavez, Nick<br>Leggs, Harry                     | School<br>COBB CNA SCHOOL DBA COBB MEDICAL<br>INSTITUTE<br>ACADEMY OF HAIR DESIGN - LAS VEGAS<br>ACADEMY OF HAIR DESIGN - LAS VEGAS<br>DIVINE CNA TRAINING<br>UNIVERSITY OF HAWAII - HAWAII COMMUNITY<br>COLLEGE                           | Submitted Dati<br>11/14/2012<br>11/15/2012<br>11/15/2012<br>12/13/2012<br>01/11/2013 |                                  |         |
| Cases For<br>Case ID<br>USA1085<br>USAF108<br>USAF109<br>USAF117<br>USAF117 | Search Clear I<br>und: 7<br>5<br>39<br>20<br>44<br>73<br>74                  | Fitter<br>Department<br>Air Force<br>Air Force<br>Air Force<br>Air Force<br>Air Force | Level<br>Level 2<br>Level 2<br>Level 2<br>Level 2<br>Level 2<br>Level 2 | Status<br>Pending<br>Pending<br>Pending<br>Pending<br>Pending<br>Pending | Case Owner                                   | Contact Name<br>Chavez, Nick<br>Chavez, Nick<br>Chavez, Nick<br>Chavez, Nick<br>Chavez, Nick<br>Leggs, Harry<br>Lombardo,<br>Guy | School<br>COBB CNA SCHOOL DBA COBB MEDICAL<br>INSTITUTE<br>ACADEMY OF HAIR DESIGN - LAS VEGAS<br>ACADEMY OF HAIR DESIGN - LAS VEGAS<br>DIVINE CNA TRAINING<br>UNIVERSITY OF HAWAII - HAWAII COMMUNITY<br>COLLEGE<br>University of Virginia | Submitted Date<br>11/14/2012<br>11/15/2012<br>11/15/2012<br>12/13/2012<br>01/11/2013 | 10<br>10                         |         |

DoD Postsecondary Education Complaint System (Draft)

#### 3. Click the Take Ownership button.

| DoD<br>Complaint                                                                                                    | System 🤓 🧭                                                          |                                        |
|----------------------------------------------------------------------------------------------------|---------------------------------------------------------------------|----------------------------------------|
| Home Reports Profile Complaint Cases He                                                                                                    | p Logout                                                            |                                        |
| Complaint Case                                                                                                    | v                                                                   | Veloome Martinez, Juan to VEMIS!       |
| Contact<br>Chavez, Nick<br>dennis.khau@bamtech.net 7037789197<br>Complainant<br>DIVINE CNA TRAINING<br>Service Member   Air Force   Reserve | USAF1144<br>Department: Air Force<br>Submitted: 12/13/2012 16:06 PM | Level: Level 2<br>Case Owner: No Owner |
| Complaint Notes Log                                                                                                    |                                                                     |                                        |
| Contact Information                                                                                                    |                                                                     |                                        |
| Filing Information                                                                                                    |                                                                     |                                        |
| I am filing on behalf of *  Myself Someone Else Contact Information                                                                         |                                                                     |                                        |
| Rank / Salutation *                                                                                                    | Firet Name * Nick                                                   | Last Name *<br>Chavez                  |
| 305 10th St S Apt 3308                                                                                                    |                                                                     |                                        |
| Street 2<br>Building 9                                                                                                    |                                                                     |                                        |
| City *                                                                                                    | State *                                                             | ZID *                                  |
| Arlington                                                                                                    | Virginia                                                            | 22202                                  |
| Country *                                                                                                    | Telephone (Include area code) * 7037789197                          |                                        |
| Email *                                                                                                    | Confirm Email *                                                     |                                        |
| dennis.khau@bamtech.net                                                                                                    | dennis.khau@bamtech.net                                             |                                        |
| Complainant Information                                                                                                    |                                                                     |                                        |
| Complaint Information                                                                                                    |                                                                     |                                        |
| Education Information                                                                                                    |                                                                     |                                        |
| Update Back                                                                                                    |                                                                     |                                        |

## Take Over Ownership of an Active Complaint Case from another User

Users have the option to take over ownership of Active complaint cases owned by another user.

- Level 1: Users assigned to a Level 1 Complaint Case Role can take ownership of an *Active* case owned by another Level 1 user in their Department only.
- Level 2: Users assigned to a Level 2 Complaint Case Role can take ownership of an *Active* case owned by another Level 1 or Level 2 user in their Department only.
- Level 3: Users assigned to a Level 3 (OSD) Complaint Case Role can take ownership of any *Active* case owned by another user.

#### To take over ownership of an Active case from another user:

- 1. Access an Active complaint case owned by another user
- 2. Click the Take Over Ownership button.

| DoD Posts<br>Complaint                                                                                                    | econdary Educati<br>System                                          | on                                           |  |  |  |  |  |  |  |
|----------------------------------------------------------------------------------------------------|---------------------------------------------------------------------|----------------------------------------------|--|--|--|--|--|--|--|
| Home Reports Profile Complaint Cases Help                                                                                             | Logout                                                              |                                              |  |  |  |  |  |  |  |
| Complaint Case                                                                                                    |                                                                     | Welcome Jones, Jon US Air Force              |  |  |  |  |  |  |  |
| Contact<br>Jones, Bob<br>bjon@bamtech.net 123-456-7890<br>Complainant<br>BELLARMINE UNIVERSITY<br>Service Member   Air Force   Active | USAF1175<br>Department: Air Force<br>Submitted: 01/13/2013 18:38 PM | Level: Level 2<br>Case Owner: Martinez, Juan |  |  |  |  |  |  |  |
| Complaint Notes Log                                                                                                    |                                                                     |                                              |  |  |  |  |  |  |  |
| Contact Information                                                                                                    |                                                                     |                                              |  |  |  |  |  |  |  |
| Filing Information I am filing on behalf of *  Myself Someone Else Contact Information                                                |                                                                     |                                              |  |  |  |  |  |  |  |
| Pay Grade / Salutation *                                                                                                    | First Name *                                                        | Last Name *                                  |  |  |  |  |  |  |  |
| E-5                                                                                                    | Bob                                                                 | Jones                                        |  |  |  |  |  |  |  |
| Street 1                                                                                                    |                                                                     |                                              |  |  |  |  |  |  |  |
| 100 Main Street                                                                                                    | 100 Main Street                                                     |                                              |  |  |  |  |  |  |  |
| Street 2                                                                                                    |                                                                     |                                              |  |  |  |  |  |  |  |
| City                                                                                                    | State                                                               | Zip                                          |  |  |  |  |  |  |  |
| Minot                                                                                                    | North Dakota                                                        | 55555                                        |  |  |  |  |  |  |  |

## **Editing Complaint Cases**

Users have the ability to edit complaint cases that meet the following criteria:

- User is the assigned case owner
- Complaint case is in an Active status

#### To edit a complaint case:

- 1. Access a complaint case in an Active status (you must be the assigned case owner).
- 2. Make the desired edit.
- 3. Click the **Update** button.

| me <u>R</u> eports <u>Profile</u> <u>Comptaint Cases <u>R</u></u>                                                                                                    | eip Logout                                                                                                    |                                                                                                    | Welcome Marfinez, Juan                                     |
|----------------------------------------------------------------------------------------------------|----------------------------------------------------------------------------------------------------|----------------------------------------------------------------------------------------------------|------------------------------------------------------------|
| omplaint Case                                                                                                    |                                                                                                    |                                                                                                    |                                                            |
| 2ontact<br>Jones, Bob<br>bjon@bamtlech.net 123-456-7890<br>Somplainant<br>Beliarmine University<br>Service Member   Air Force   Active                                  | Active                                                                                                    | USAF1175<br>Department: Air Force<br>Submitted: 01/13/2013 18:38 PM<br>Resclign Ownership Transfer Case | Level: Level 2<br>Case Owner: Martinez, Juan<br>Close Case |
| Complaint Notes Log                                                                                                    |                                                                                                    |                                                                                                    |                                                            |
| Contact Information                                                                                                    |                                                                                                    |                                                                                                    |                                                            |
| Filing Information                                                                                                    |                                                                                                    |                                                                                                    |                                                            |
| I am filing on behalf of *<br>Myself<br>Someone Else<br>Contact Information                                                                                             |                                                                                                    |                                                                                                    |                                                            |
|                                                                                                    |                                                                                                    |                                                                                                    |                                                            |
| Pay Grade / Salutation *                                                                                                    | First Name *                                                                                                    |                                                                                                    | I ast Name *                                               |
| Pay Grade / Salutation *<br>E-5                                                                                                    | First Name * Bob                                                                                                    |                                                                                                    | Last Name *<br>Jones                                       |
| Pay Grade / Salutation *<br>E-5 v<br>Street 1                                                                                                    | First Name *<br>Bob                                                                                                    |                                                                                                    | Last Name *<br>Jones                                       |
| Pay Grade / Salutation *<br>E-5 v<br>Street 1<br>100 Main Street                                                                                                    | First Name *<br>Bob                                                                                                    |                                                                                                    | Last Name *<br>Jones                                       |
| Pay Grade / Salutation *<br>E-5 v<br>Street 1<br>100 Main Street<br>Street 2                                                                                            | First Name *                                                                                                    |                                                                                                    | Last Name *<br>Jones                                       |
| Pay Grade / Salutation *<br>E-5 V<br>Street 1<br>100 Main Street<br>Street 2<br>City                                                                                    | First Name *                                                                                                    |                                                                                                    | Last Name *                                                |
| Pay Grade / Salutation *<br>E-5 v<br>Street 1<br>100 Main Street<br>Street 2<br>City<br>Minot                                                                           | First Name * Bob State North Dakota                                                                                    |                                                                                                    | Last Name *<br>Jones<br>Zip                                |
| Pay Grade / Salutation * E-5  Street 1 100 Main Street Street 2 City Minot Country                                                                                      | First Name * Bob State North Dakota Telephone finctlut                                                                 |                                                                                                    | Last Name *<br>Jones<br>Zip<br>56565                       |
| Pay Grade / Salutation *<br>E-5 v<br>Street 1<br>100 Main Street<br>Street 2<br>City<br>Minot<br>Country<br>United States v                                             | First Name * Bob State North Dakota Telephone (inclut 123-456-7890                                                     | de area code)                                                                                           | Last Name *<br>Jones<br>Zip<br>55555                       |
| Pay Grade / Salutation *  E-5  Street 1  100 Main Street  Street 2  City Minot  Country United States  Email *                                                          | First Name * Bob Bob State North Dakota Telephone (inclut 123-458-7890 Confirm Email *                                 | e area code)                                                                                            | Last Name *<br>Jones<br>Zip<br>55555                       |
| Pay Grade / Salutation *<br>E-5 v<br>Street 1<br>100 Main Street<br>Street 2<br>City<br>Minot<br>Country<br>United States v<br>Email *<br>bjon@bamtech.net              | First Name *<br>Bob<br>State<br>North Dakota<br>Telephone (includ<br>123-458-7890<br>Confirm Email *<br>bjon@barntech. | de area code)                                                                                           | Last Name *<br>Jones<br>Zip<br>55555                       |
| Pay Grade / Salutation * E-5  Street 1 100 Main Street Street 2 City Minot Country United States Email * bjon@bamtech.net Complainant Information                       | First Name *<br>Bob<br>State<br>North Dakota<br>Telephone (includ<br>123-458-7890<br>Confirm Email *<br>bjon@bamtech.  | de area code)                                                                                           | Last Name * Jones Zip 55555 r                              |
| Pay Grade / Salutation * E-5  Street 1 100 Main Street Street 2 City Minot Country United States Email * bjon@bamtech.net Complainant Information Complaint Information | First Name *<br>Bob<br>State<br>North Dakota<br>Telephone (inclue<br>123-458-7890<br>Confirm Email *<br>bjon@bamtech.  | de area code)                                                                                           | Last Name * Jones Zip 55555 r                              |
| Pay Grade / Salutation * E-5  Street 1 100 Main Street Street 2 City Minot Country United States Email * bjon@bamtech.net Complainant Information Complaint Information | First Name * Bob Bob State North Dakota Telephone (inclut 123-458-7890 Confirm Email * bjon@bamtech.                   | de area code)                                                                                           | Last Name *<br>Jones<br>Zip<br>58585<br>r                  |

DoD Postsecondary Education Complaint System (Draft)

#### **Complaint Case Notes**

Complaint System users can enter notes into complaint case records regardless of the case status (Pending, Active or Closed). A case note's author is permitted to edit or email a note to the complaint POC.

To enter a complaint case note:

- 1. Access the desired complaint case.
- 2. Click the Notes tab.
- 3. Click the **Add Note** button.
- 4. Enter the desired note text.
- 5. Click the **Add** button.

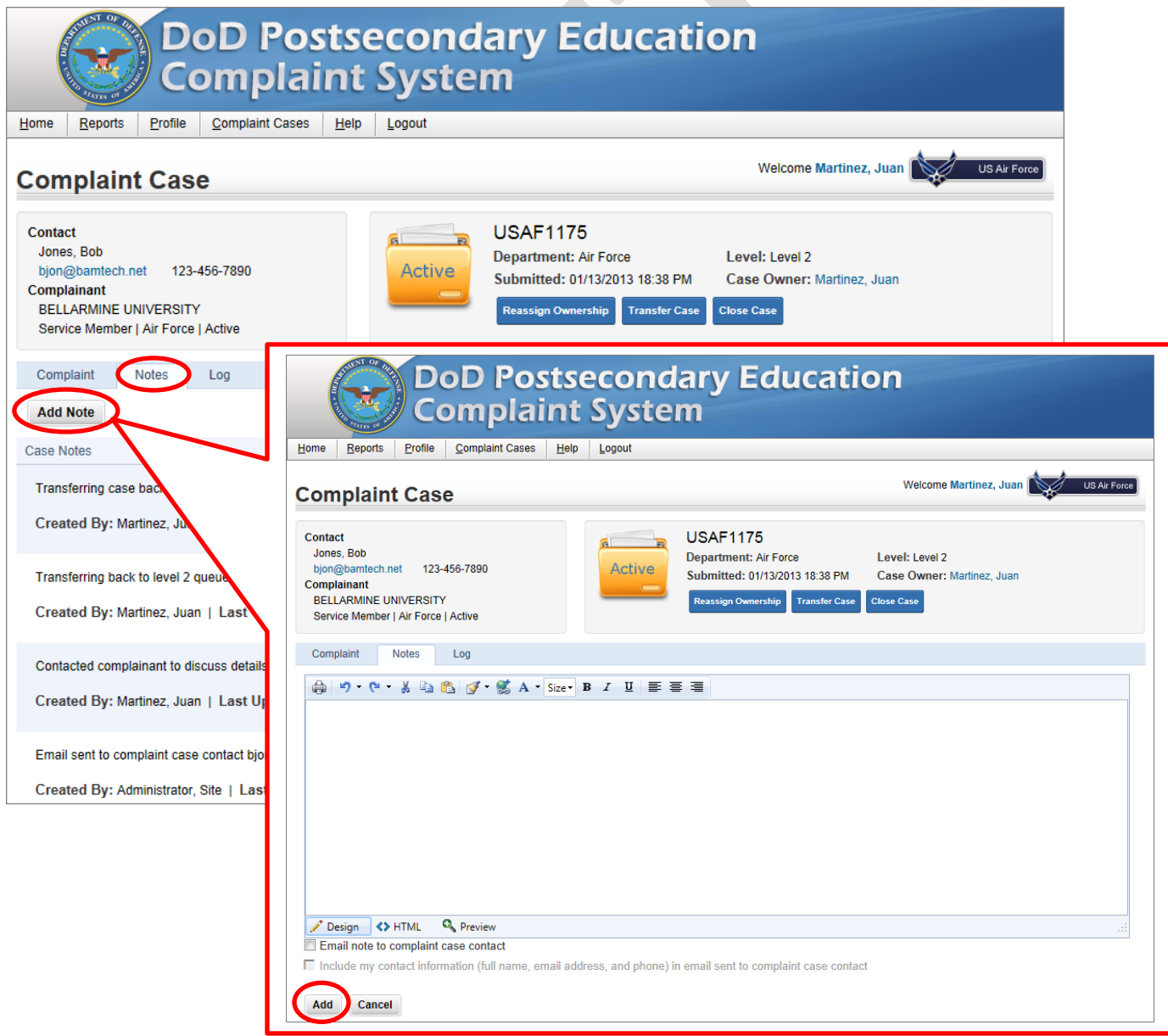

DoD Postsecondary Education Complaint System (Draft)

#### **Email a Complaint Case Note**

The author of a complaint case note has the option to email a note to the complainant. Additionally, the author has the option to include their contact information (Name, phone number and email address) into the body of the email text. Contact information is pulled from the user's profile.

#### To email a complaint case note (during note creation):

- 1. Access a case's Note area and click Add Note.
- 2. Enter note text.
- 3. Mark the Email note to complaint case contact checkbox.
- 4. Mark the checkbox to include contact information (OPTIONAL)
- 5. Click the **Add** button.

|                                                                                            |                                   | <u>C</u> omplaint Cases   | <u>H</u> elp | Logout    |                                                                                                    | Welcome Martinez, Juan                                     | US Air F |
|--------------------------------------------------------------------------------------------|-----------------------------------|---------------------------|--------------|-----------|----------------------------------------------------------------------------------------------------|------------------------------------------------------------|----------|
| ontact<br>Jones, Bob<br>bjon@bamtech.ne<br>omplainant<br>BELLARMINE UN<br>Service Member [ | et 123-<br>IIVERSITY<br>Air Force | 456-7890<br>,<br>  Active |              | Active    | USAF1175<br>Department: Air Force<br>Submitted: 01/13/2013 18:38 PM<br>Reassign Ownership Transfer Case | Level: Level 2<br>Case Owner: Martinez, Juan<br>Close Case |          |
| somplaint ↑                                                                                | votes                             | Log                       | Size •       | 3 / ⊻ ≣ 3 | 8.3                                                                                                    |                                                            |          |
| Design (S) I                                                                               | HTML (                            | C Preview                 |              |           |                                                                                                    |                                                            |          |

To email a complaint case note (after note has been created):

- 1. Case note's author accesses the Note area of a complaint case.
- 2. Click the **Email** button associated to the desired note.
- 3. Mark the checkbox to include your contact information (OPTIONAL)
- 4. Click the **Send** button.

|                                     | Complaint System                                                                                                    |                                       |
|-------------------------------------|----------------------------------------------------------------------------------------------------|---------------------------------------|
| Home                                | Reports Profile Complaint Cases Help Logout                                                                                                    |                                       |
| Co                                  | mplaint Case Welcome Martin                                                                                                    | nez, Juan US Air Force                |
| Con<br>Jo<br>bjo<br>Con<br>BE<br>Se | tact<br>nes, Bob<br>pon@bamtech.net 123-456-7890<br>nplainant<br>ELLARMINE UNIVERSITY<br>rivice Member   Air Force   Active<br>USAF1175<br>Department: Air Force Level: Level 2<br>Submitted: 01/13/2013 18:38 PM Case Owner: Martin<br>Reassign Ownership Transfer Case Close Case                                                                       | iez, Juan                             |
| Co                                  | mplaint Notes Click to view Notes section                                                                                                    |                                       |
| Ac                                  | Id Note                                                                                                    |                                       |
|                                     |                                                                                                    |                                       |
| Case                                | NOTES                                                                                                    |                                       |
| Г                                   |                                                                                                    |                                       |
|                                     | DoD Postsecondary Education<br>Complaint System                                                                                                    | previously earned<br>mine University. |
|                                     | Home Reports Profile Complaint Cases Help Logout                                                                                                    |                                       |
|                                     | Complaint Case                                                                                                    |                                       |
|                                     | Contact<br>Jones, Bob<br>bjon@bamtech.net 123-456-7890<br>Complainant<br>BELLARMINE UNIVERSITY<br>Service Member   Air Force   Active<br>Service Member   Air Force   Active<br>Service Member   Air Force   Active<br>Service Member   Air Force   Active<br>Service Member   Air Force   Active                                                         | Email                                 |
|                                     | Complaint Notes Log                                                                                                    | Eun                                   |
|                                     | The case note will be emailed to the complaint case contact with the option to append your personal contact information. A copy of the sent email will be added to case notes.                                                                                                    |                                       |
|                                     | 🔂 約· ペ· 兆 🗈 🕄 ダ· 🖏 A · Size- B Ⅰ 里 唐 著                                                                                                    |                                       |
|                                     | Hello,                                                                                                    |                                       |
|                                     | I have contacted your school and discussed your complaint with them. Your advisor has stated that you should, in fact, be able to transfer 45 s.h. of your previously earned college credit. Once you submit an official transcript your previously earned credit will be evaluated and applied toward your required coursework at Bellarmine University. |                                       |
|                                     | Z Design ↔ HTML ← Preview                                                                                                    |                                       |
|                                     | Include my contact information (full name, email address, and phone) in email sent to complaint case contact                                                                                                    |                                       |
|                                     |                                                                                                    |                                       |
|                                     | Send                                                                                                    |                                       |

DoD Postsecondary Education Complaint System (Draft)

## **Reassigning Complaint Cases**

A user can Reassign *Active* complaint cases they own to another user within the same Level and Department. Reassigning ownership is a lateral movement of a case to another user that shares your Level and Department.

To Reassign a complaint case:

- 1. View a complaint case that you own.
- 2. Click the Reassign Ownership button.

|                                                    |                                                           | Do                                  | oD<br>omplai                          | nt Syste                    | m 🥸 🧭                                                                                                   |                                                            |           |
|----------------------------------------------------|-----------------------------------------------------------|-------------------------------------|---------------------------------------|-----------------------------|----------------------------------------------------------------------------------------------------|------------------------------------------------------------|-----------|
| lome                                               | <u>R</u> eports                                           | <u>P</u> rofile                     | <u>C</u> om <mark>plaint</mark> Cases | <u>H</u> elp <u>L</u> ogout |                                                                                                    |                                                            |           |
| Com                                                | plain                                                     | t Cas                               | е                                     |                             | ٧                                                                                                    | Velcome Martinez, Juan to VEMIS!                           | Air Force |
| Contac<br>Jone:<br>bjon@<br>Compl<br>BELL<br>Servi | s, Bob<br>@bamtech.n<br>ainant<br>.ARMINE UI<br>ce Member | et 123-<br>NIVERSIT)<br>  Air Force | 456-7890<br>/<br>  Active             | Active                      | USAF1175<br>Department: Air Force<br>Submitted: 01/13/2013 18:38 PM<br>Reassign Ownership Transfer Case | Level: Level 2<br>Case Owner: Martinez, Juan<br>Close Case |           |
| Comp                                               | aint                                                      | Notes<br>rmation                    | Log                                   |                             |                                                                                                    |                                                            |           |
| Filin                                              | g Inform                                                  | nation                              |                                       |                             |                                                                                                    |                                                            |           |
| lam f<br>M<br>S                                    | filing on be<br>lyself<br>omeone El                       | ehalf of *<br>se                    |                                       |                             |                                                                                                    |                                                            |           |
| Con                                                | tact Info                                                 | rmatior                             | ı                                     |                             |                                                                                                    |                                                            |           |
| Rank<br>E-5                                        | / Salutatio                                               | on *                                |                                       | First Name *<br>Bob         |                                                                                                    | Last Name * Jones                                          |           |

- 3. Select the user to be reassigned the complaint case.
- 4. Enter a reassign reason note (required)
- 5. Click the **Reassign** button.

| DoD<br>Complaint                                                                                                    | System 🥸 🧭 🎯 🧿                                                                                                    |
|----------------------------------------------------------------------------------------------------|----------------------------------------------------------------------------------------------------|
| Home Reports Profile Complaint Cases Help                                                                                             | Logout                                                                                                    |
| Complaint Case - Reassign                                                                                                    | Welcome Martinez, Juan to VEMIS! US Air Force                                                                                                    |
| Contact<br>Jones, Bob<br>bjon@bamtech.net 123-456-7890<br>Complainant<br>BELLARMINE UNIVERSITY<br>Service Member   Air Force   Active | USAF1175<br>Department: Air Force Level: Level 2<br>Submitted: 01/13/2013 18:38 PM Case Owner: Martinez, Juan<br>Reassign Ownership Transfer Case Close Case |
| Complaint cases can be reassigned to another user withe Transfer action.                                                              | within the same level and department. If you wish to reassign to a user in a different level or department please use                                        |
| B → · · · · · · · · · · · · · · · · · ·                                                                                               | : I U 言意重                                                                                                    |
|                                                                                                    |                                                                                                    |
| Parine (A UTAL Q Denieur                                                                                                    |                                                                                                    |
| Reassign Cancel                                                                                                    |                                                                                                    |
|                                                                                                    |                                                                                                    |

## **Transferring Complaint Cases**

Users can transfer *Active* complaint cases they own to another Level, Department or User. Only Level 2 and Level 3 (OSD) users have the ability to transfer a case to another Department. Level 1 users are restricted to transferring a case up one level and Level 2 users can transfer up or down one Level.

| DoD<br>Complaint                                                                                                    | System 🞯                                                                |                                                                            |                              |
|----------------------------------------------------------------------------------------------------|-------------------------------------------------------------------------|----------------------------------------------------------------------------|------------------------------|
| Home <u>R</u> eports <u>P</u> rofile <u>C</u> omplaint Cases <u>H</u> ei                                                              | p Logout                                                                | Welcome Mart                                                               | inez, Juan to VEMIS!         |
| Complaint Case                                                                                                    |                                                                         |                                                                            |                              |
| Contact<br>Jones, Bob<br>bjongbamtech.net 123-456-7890<br>Complainant<br>BELLARMINE UNIVERSITY<br>Service Member   Air Force   Active | Active USAF1175<br>Department: Al<br>Submitted: 01/<br>Recording Demark | r Force Level: La<br>13/2013 18:38 PM Case Ow<br>ht Transfer Case Doe Case | vel 2<br>mer: Martinez, Juan |
| Complaint Notes Log                                                                                                    |                                                                         |                                                                            |                              |
| Contact Information                                                                                                    |                                                                         |                                                                            |                              |
| Filing Information                                                                                                    |                                                                         |                                                                            |                              |
| I am filing on behalf of *<br>@ Myself<br>© Someone Else                                                                              |                                                                         |                                                                            |                              |
| Contact Information                                                                                                    |                                                                         |                                                                            |                              |
| Rank / Salutation *                                                                                                    | First Name *                                                            | Last Name                                                                  | •                            |
|                                                                                                    | 505                                                                     | Jones                                                                      |                              |
| Street 1 *                                                                                                    |                                                                         |                                                                            |                              |
| Street 2                                                                                                    |                                                                         |                                                                            |                              |
|                                                                                                    |                                                                         |                                                                            |                              |
| City *                                                                                                    | state *                                                                 | ZIp *                                                                      |                              |
| Minot                                                                                                    | North Dakota                                                            | 55555                                                                      |                              |
| Country *                                                                                                    | Telephone (Include area code) *                                         |                                                                            |                              |
| USA 🔳                                                                                                    | 123-456-7890                                                            | ernational Number                                                          |                              |
| Email *                                                                                                    | Confirm Email *                                                         |                                                                            |                              |
| bjon@bamtech.net                                                                                                    | bjon@bamtech.net                                                        |                                                                            |                              |
| Complainant Information                                                                                                    |                                                                         |                                                                            |                              |
| Complaint Information                                                                                                    |                                                                         |                                                                            |                              |
| Education Information                                                                                                    |                                                                         |                                                                            |                              |
| Update Back                                                                                                    |                                                                         |                                                                            |                              |

#### To transfer a case to another Level:

Users assigned to a Level 2 or Level 3 (OSD) Complaint Case Role have the ability to transfer a case up or down one level. Users must be the case owner to transfer a complaint.

- 1. View a complaint case that you own.
- 2. Click the **Transfer Case** option.

|                                                                             |                                                              | Do                                | oD<br>omplai       | nt           | Syste          | m 🥨                                                                        | 0                                     |                                                            |  |  |
|-----------------------------------------------------------------------------|--------------------------------------------------------------|-----------------------------------|--------------------|--------------|----------------|----------------------------------------------------------------------------|---------------------------------------|------------------------------------------------------------|--|--|
| Home E                                                                      | Reports                                                      | Profile                           | Complaint Cases    | <u>H</u> elp | <u>L</u> ogout |                                                                            |                                       |                                                            |  |  |
| Comp                                                                        | Complaint Case Welcome Martinez, Juan to VEMISI US Air Force |                                   |                    |              |                |                                                                            |                                       |                                                            |  |  |
| Contact<br>Jones, E<br>bjon@ba<br>Complain<br>BELLAR<br>Service             | 3ob<br>amtech.ne<br>aant<br>RMINE UN<br>Member               | et 123-4<br>IVERSITY<br>Air Force | 456-7890<br>Active |              | Active         | USAF1175<br>Department: Air Fo<br>Submitted: 01/13/2<br>Reassign Ownership | orce<br>013 18:38 PM<br>Transfer Case | Level: Level 2<br>Case Owner: Martinez, Juan<br>Close Case |  |  |
| Complain<br>Contac                                                          | nt N<br>ct Infor                                             | lotes<br>mation                   | Log                |              |                |                                                                            |                                       |                                                            |  |  |
| Filing                                                                      | Inform                                                       | ation                             |                    |              |                |                                                                            |                                       |                                                            |  |  |
| I am filing on behalf of * <ul> <li>Myself</li> <li>Someone Else</li> </ul> |                                                              |                                   |                    |              |                |                                                                            |                                       |                                                            |  |  |
| Conta                                                                       | Contact Information                                          |                                   |                    |              |                |                                                                            |                                       |                                                            |  |  |
| Rank / S                                                                    | Salutation                                                   | 1*                                |                    |              | First Name *   |                                                                            |                                       | Last Name *                                                |  |  |
| E-5                                                                         | •                                                            |                                   |                    |              | Bob            |                                                                            |                                       | Jones                                                      |  |  |
|                                                                             |                                                              |                                   |                    |              |                |                                                                            | -                                     | ·                                                          |  |  |

- 3. Select the new Level you wish to transfer the complaint case.
- 4. Enter a transfer reason note (required)
- 5. Click the Transfer button.

| DoD<br>Complaint                                                                                                    | System 🛞                                                                                         |                                                                                                    |
|----------------------------------------------------------------------------------------------------|--------------------------------------------------------------------------------------------------|----------------------------------------------------------------------------------------------------|
| Home Reports Profile Complaint Cases Help                                                                                               | Logout                                                                                           |                                                                                                    |
| Complaint Case - Transfer                                                                                                    |                                                                                                  | Welcome Martinez, Juan to VEMIS! US Air Force                                                                    |
| Contact<br>Jones, Bob<br>bjon@bamtech.net 123-456-7890<br>Complainant<br>BELLARMINE UNIVERSITY<br>Service Member   Air Force   Active   | Active USAF1175<br>Department: Air Fore<br>Submitted: 01/13/20<br>Reassign Ownership             | ce Level: Level 2<br>13 18:38 PM Case Owner: Martinez, Juan<br>Transfer Case Close Case                          |
| Complaint cases can be transferred to another level a department. The current case level and department a Level * Select new case Level | and/or department. If a user is not selected to<br>tre preselected.<br>Department *<br>Air Force | the complaint case will go to the pending queue of the selected level and Transfer to User (optional) - Select - |
| Note (transfer reason) *                                                                                                    | I ∐ ≣ ≝ ≣                                                                                        |                                                                                                    |
|                                                                                                    |                                                                                                  |                                                                                                    |
|                                                                                                    |                                                                                                  |                                                                                                    |
|                                                                                                    |                                                                                                  |                                                                                                    |
| Design 🚯 HTML 🔍 Preview                                                                                                    |                                                                                                  | tit                                                                                                    |
| Transfer Cancel                                                                                                    |                                                                                                  |                                                                                                    |

To transfer a case to another Department:

Users assigned to a Complaint Case Role of Level 2 or Level 3 (OSD) have the ability to transfer a case to another Department. Users must be the assigned case owner to transfer a complaint.

- 1. View a complaint case that you own.
- 2. Select the Department that you wish to transfer the complaint case.
- 3. Click the Transfer button.

| DoD           DoD           Complaint           ome         Reports         Profile         Complaint Cases         Help           Complaint         Case - Transfer | System                                                              | <b>()</b>                                                                      | Pelcome Martinez, Juan to VEMIS!                           |
|----------------------------------------------------------------------------------------------------|---------------------------------------------------------------------|--------------------------------------------------------------------------------|------------------------------------------------------------|
| Contact<br>Jones, Bob<br>bjon@bamtech.net 123-456-7890<br>Complainant<br>BELLARMINE UNIVERSITY<br>Service Member   Air Force   Active                                | Active<br>Active<br>Reasing<br>el and/or department. If a user is r | 1175<br>ient: Air Force<br>ed: 01/13/2013 18:38 PM<br>Nownership Transfer Case | Level: Level 2<br>Case Owner: Martinez, Juan<br>Ctose Case |
| department. The current case level and department Level * Level 2                                                                                                    | t are preselected. Department * Air Force                           | Selects                                                                        | Transfer to User (optional)<br>- Select                    |
|                                                                                                    | 8 / ⊻ ≣ ≣ ≣                                                         | Department                                                                     |                                                            |

To transfer a case to another User:

Users have the ability to transfer their *Active* complaint cases to another user. A system generated (Do Not Reply) email notification will be sent to the new owner when a case has been transferred to them.

- Level 1 users can transfer cases to users that share their Level and Department only.
- Level 2 users can transfer cases to specific Level 1 and Level 2 users.
- Level 3 users can transfer cases to specific Level 2 and Level 3 (OSD) users.

#### To transfer a case to another user:

- 1. View a complaint case that you own.
- 2. Select the User that you wish to become the newly assigned case owner.
- 3. Click the **Transfer** button.

| vitet                                                                                                    |                                                                    |                                                                                    |                        |
|----------------------------------------------------------------------------------------------------|--------------------------------------------------------------------|------------------------------------------------------------------------------------|------------------------|
| Jones, Bob<br>Jones, Bob<br>Jjon@bamtech.net 123-456-7890<br>mmplainant<br>SELLARMINE UNIVERSITY<br>Service Member   Air Force   Active | Active Department: Air F<br>Submitted: 01/13/<br>Reassign Ownershi | orce Level: Level 2<br>2013 18:38 PM Case Owner: Marti<br>Transfer Case Close Case | nez, Juan              |
| Level 2 💌                                                                                                    | Air Force                                                          | - Select                                                                           | Select the<br>new case |
| 🛛 ୬ • ୯ • ୬ 🖬 🛍 🝼 • 🕵 A •                                                                                                    | Size• B I U E E E                                                  |                                                                                    | owner                  |
|                                                                                                    |                                                                    |                                                                                    |                        |

## **Closing Compliant Cases**

Owners of *Active* complaint cases have the ability to close cases when deemed appropriate. When closing cases, users must select a Close Reason and have the option to enter notes.

Level 1 and Level 2 users must select one of the following Close Reasons:

- Resolved
- Duplicate

Level 3 (OSD) users must select one of the following Close Reasons:

- Resolved
- Duplicate
- Forwarded to FTC for action by Dept of Justice
- Forwarded to FTC for action by Dept of Veterans Affairs
- Forwarded to FTC for action by Dept of Education

#### To close a complaint case:

- 1. Access a complaint case you own via the navigation bar menu or My Cases dock.
- 2. Click the  $\bigcirc$  icon to view the desired complaint case details.

|          |                    |                         | Do            | D<br>D<br>m | plai                           | int S             | ystem 🤇                  |                    |                | 6     |        |                     |
|----------|--------------------|-------------------------|---------------|-------------|--------------------------------|-------------------|--------------------------|--------------------|----------------|-------|--------|---------------------|
|          | Home               | Reports                 | Profile       | Comp        | plaint Cases                   | Help              | Logout                   |                    |                |       |        |                     |
|          | Hom                | e                       |               | CM          | ases<br>ly Cases<br>ase Upload |                   |                          |                    | We             | lcome | Martii | nez, Juan to VEMIS! |
|          | Syster             | n Announcem             | ents          |             |                                |                   |                          | Complaint Ca       | ises           |       |        |                     |
|          | DoD C              | omplaint Syste          | m Comir       | ng Soon     | 1                              |                   |                          | My Cases           |                |       | _      |                     |
|          |                    | DoD<br>Compl            | ain           | t Sy        | ysten                          | n 💓               |                          |                    |                |       |        | Count<br>3          |
| Home     | Reports Pro        | ile <u>C</u> omplaint C | ases <u>H</u> | leip Lo     | ogout                          |                   |                          |                    |                |       |        | Count               |
| My C     | 2000               |                         |               |             |                                |                   | Welcome Martin           | ez, Juan to VEMIS! | US Air         | Force |        | 1                   |
|          | d363               |                         |               |             |                                |                   |                          |                    | •              |       |        | 7                   |
| Q s      | Active 💌           | Case II                 | D (e.g. 1245  | 6, USA1245  | 56)                            | Ex                | xternal Case ID 🛈        |                    |                |       |        | 10                  |
| s        | School Name        |                         |               |             |                                |                   |                          |                    |                |       | Í      |                     |
|          |                    |                         |               |             |                                |                   |                          |                    |                |       |        |                     |
|          | Search Cle         | ear Filter              |               |             |                                |                   |                          |                    |                |       |        |                     |
| Cases Fo | und: 3             |                         |               |             |                                |                   |                          |                    |                |       |        |                     |
| Case ID  | Externa<br>Case IE | Department              | Level         | Status      | Case Owner                     | Contact Name      | School                   |                    | Submitted Date |       |        |                     |
| USAF117  | 75                 | Air Force               | Level 2       | Active      | Martinez,<br>Juan              | Jones, Bob        | BELLARMINE UNIVERSITY    |                    | 01/13/2013     |       |        | 26                  |
| USAF117  | 76                 | Air Force               | Level 2       | Active      | Martinez,<br>Juan              | Dwight, Tim       | Colorado Mesa University |                    | 01/13/2013     |       |        |                     |
| USAF117  | 77                 | Air Force               | Level 2       | Active      | Martinez,<br>Juan              | Jones,<br>Heather | UNIVERSITY OF MARY       |                    | 01/13/2013     |       |        |                     |

#### 3. Click the **Close Case** option.

| om                                                       | plaint                                                | Cas                         | 8                      | Tob          | w                                                                                                    | Velcome Martinez, Juan to VEMISI                           | US Air I |
|----------------------------------------------------------|-------------------------------------------------------|-----------------------------|------------------------|--------------|----------------------------------------------------------------------------------------------------|------------------------------------------------------------|----------|
| ontact<br>Jones,<br>hjones<br>omplai<br>UNIVE<br>Service | Heather<br>@bamtech<br>inant<br>:RSITY OF<br>e Member | net 12<br>MARY<br>Air Force | 3-123-4456<br>  Active | Active       | USAF1177<br>Department: Air Force<br>Submitted: 01/13/2013 18:52 PM<br>Reassign Ownership Transfer Case | Level: Level 2<br>Case Owner: Martinez, Juan<br>Close Case |          |
| Conta                                                    | aint Mact Infor                                       | Notes<br>mation             | Log                    |              |                                                                                                    |                                                            |          |
| iling                                                    | Inform                                                | ation                       |                        |              |                                                                                                    |                                                            |          |
| am fil<br>My<br>Soi<br>Conta                             | ling on be<br>self<br>meone Els<br>act Infol          | half of *<br>e<br>rmation   | Ĩ                      |              |                                                                                                    |                                                            |          |
| ank /                                                    | Salutatio                                             | n *                         |                        | First Name * |                                                                                                    | Last Name *                                                |          |
| E 2                                                      | •                                                     |                             |                        | Heather      |                                                                                                    | Jones                                                      |          |

- 4. Select a Close Reason.
- 5. Enter a Note (optional).
- 6. Click the **Close** button.

|                                                                                                    | DoD<br>Compl                              | laint              | Syste                 | m 🥸 🧭                                                                                                   |                                                            |
|----------------------------------------------------------------------------------------------------|-------------------------------------------|--------------------|-----------------------|----------------------------------------------------------------------------------------------------|------------------------------------------------------------|
| <u>H</u> ome <u>R</u> eports <u>F</u>                                                                    | Profile <u>C</u> omplaint                 | Cases <u>H</u> elp | <u>L</u> ogout        |                                                                                                    |                                                            |
| Complaint (                                                                                              | Case - Clo                                | se                 |                       | w                                                                                                    | /elcome Martinez, Juan to VEMIS! US Air Force              |
| Contact<br>Jones, Heather<br>hjones@bamtech.ne<br>Complainant<br>UNIVERSITY OF M/<br>Service Member   Ai | t 123-123-4456<br>ARY<br>r Force   Active |                    | Active                | USAF1177<br>Department: Air Force<br>Submitted: 01/13/2013 18:52 PM<br>Reassign Ownership Transfer Case | Level: Level 2<br>Case Owner: Martinez, Juan<br>Ctose Case |
| Once a complete Close Reason * Resolved                                                                  | int case is closed it c                   | an no longer be    | e edited. Only case n | otes can be added/edited.                                                                               |                                                            |
| lote (optional)                                                                                          | 🖹 👔 📝 • 🕵                                 | A • Size• I        | B <i>I</i> ∐ ≣ ≣      | 3                                                                                                    |                                                            |
|                                                                                                    |                                           |                    |                       |                                                                                                    |                                                            |
|                                                                                                    |                                           |                    |                       |                                                                                                    |                                                            |
|                                                                                                    |                                           |                    |                       |                                                                                                    |                                                            |
| 🧪 Design 🚯 HTMI                                                                                          | Preview                                   |                    |                       |                                                                                                    |                                                            |
| ✓ Design ↔ HTM Email note to comp                                                                        | laint case contact                        |                    |                       |                                                                                                    |                                                            |

## **Escalating Complaint Cases to FTC for Further Action**

Users assigned to a Level 3 (OSD) Complaint Case Role have the ability to forward complaint cases to the FTC's Consumer Sentinel Network system for further action by the Department of Justice, Veterans Affairs or Education. Complaint cases are forwarded to FTC for further action by a Level 3 (OSD) selecting the appropriate Close Reason. When a case is closed with a Forwarded to FTC reason, a system generated (Do Not Reply) email is sent to the appropriate Department POC(s).

#### To escalate a case to FTC for further action:

- 1. Access an *Active* complaint case you own (You must be assigned to a Level 3 Complaint Case Role).
- 2. Click the **Close Case** option.

|                                                           | Y                                                                               | Do                                         | oD<br>omplai                                    | nt Syst                 | em 🥮                                                                  | 0             |                                                             |     |
|-----------------------------------------------------------|---------------------------------------------------------------------------------|--------------------------------------------|-------------------------------------------------|-------------------------|-----------------------------------------------------------------------|---------------|-------------------------------------------------------------|-----|
| <u>H</u> ome                                              | <u>R</u> eports                                                                 | Profile                                    | Complaint Cases                                 | VEMIS Admin             | Help Logout                                                           |               |                                                             |     |
| Com                                                       | plain                                                                           | t Cas                                      | e                                               |                         |                                                                       | Weld          | come Winters, Jeremy to VEMIS!                              | OSD |
| Contac<br>Jone<br>christ<br>Compl<br>ART<br>(THE<br>Servi | ct<br>s, Christopher<br>topher jones<br>ainant<br>INSTITUTE<br>:)<br>cce Member | er<br>@fakemail<br>OF CALIF<br>  Army   Re | .com 858-787-100<br>ORNIA - SAN DIEGO<br>eserve | Activ                   | USA1053<br>Department: OSD<br>Submitted: 11/06/<br>Reassign Ownership | 2012 11:08 AM | Level: Level 3<br>Case Owner: Winters, Jeremy<br>Close Case |     |
| Comp<br>Con                                               | tact Info                                                                       | Notes                                      | Log                                             |                         |                                                                       |               |                                                             |     |
| Filin                                                     | g Inform                                                                        | ation                                      |                                                 |                         |                                                                       |               |                                                             |     |
| lam t<br>⊚ M<br>⊚ S                                       | filing on be<br>lyself<br>omeone Els                                            | ehalf of *<br>se                           |                                                 |                         |                                                                       |               |                                                             |     |
| Con                                                       | tact Info                                                                       | rmatior                                    | 1                                               |                         |                                                                       |               |                                                             |     |
| Rank<br>E-3                                               | / Salutatio                                                                     | n *                                        |                                                 | First Name<br>Christoph | e*<br>ner                                                             | ]             | Last Name *<br>Jones                                        |     |

- 3. Select the appropriate Close Reason
- 4. Enter additional Notes (optional)
- 5. Click the **Close** button.

| DoD<br>Complaint Syste                                                                                                    |                                                                                                    |
|----------------------------------------------------------------------------------------------------|----------------------------------------------------------------------------------------------------|
| Complaint Case - Close                                                                                                    | Welcome Winters, Jeremy to VEMISI                                                                                                    |
| Contact<br>Jones, Christopher<br>christopher.jones@fakemail.com 858-787-1005<br>Complainant<br>ART INSTITUTE OF CALIFORNIA - SAN DIEGO<br>(THE) | USA1053<br>Department: OSD Level: Level 3<br>Submitted: 11/06/2012 11:08 AM Case Owner: Winters, Jeremy<br>Reassign Ownership Transfer Case Close Case                                 |
| Once a complaint case is closed it can no longer be edited. Only case                                                                           | Resolved<br>Duplicate<br>Forwarded to FTC for action by Dept of Justice<br>Forwarded to FTC for action by Dept of Veterans Affairs<br>Forwarded to FTC for action by Dept of Education |
| Resolved                                                                                                    |                                                                                                    |
| (a) b) • (a · ¥ (a) (b) (f · Size · B I U ≡ :                                                                                                   | ¥ 3                                                                                                    |
|                                                                                                    |                                                                                                    |
| Design CHTML Preview gene                                                                                                    | otion to include their<br>body of the system<br>erated email.                                                                                                    |
| Close Cancel                                                                                                    |                                                                                                    |

## **Complaint Case Log**

Each complaint case contains a Log that records specific case activity. A user accesses a complaint case Log by viewing the desired complaint case and clicking the **Log** tab.

To view a complaint case's Log:

- 1. Access a complaint case.
- 2. Select the **Log** tab.

| Home Rep                                                                |                                                                          |                                 | lante              | syste           | m                           |                                                                                    |              |                                       |                         |                                            |                     |
|-------------------------------------------------------------------------|--------------------------------------------------------------------------|---------------------------------|--------------------|-----------------|-----------------------------|------------------------------------------------------------------------------------|--------------|---------------------------------------|-------------------------|--------------------------------------------|---------------------|
|                                                                         | ports <u>P</u> rofile                                                    | <u>C</u> omplaint               | Cases <u>H</u> elp | <u>L</u> ogout  |                             |                                                                                    |              |                                       |                         |                                            |                     |
| Compl                                                                   | aint Ca                                                                  | se                              |                    |                 |                             |                                                                                    |              | Welco                                 | me Martinez, Jua        | US Air Force                               |                     |
| Contact<br>Jones, Bot<br>bjon@bam<br>Complainar<br>BELLARM<br>Service M | o<br>ntech.net 12<br>nt<br>INE UNIVERSI <sup>*</sup><br>ember   Air Forc | 3-456-7890<br>TY<br>:e   Active |                    | Active          | USA<br>Depa<br>Subm<br>Reas | AF1175<br>rtment: Air Force<br>nitted: 01/13/2013 18:38<br>sign Ownership Transfer | PM<br>r Case | Level: Leve<br>Case Own<br>Close Case | el 2<br>er: Martinez, J | Highlighted<br>indicates upd<br>informatic | text<br>lated<br>on |
| Complaint                                                               | Notes                                                                    | Log                             | Click the          | Log tab         |                             |                                                                                    |              |                                       |                         |                                            |                     |
| Case Status                                                             | Case Level                                                               | Department                      | ssigned to         | Assigned Date   |                             | Case Closed Reason                                                                 | Case C       | losed Date                            | Updated By              | Updated Date                               |                     |
| Active                                                                  | Level 2                                                                  | Air Force                       | Martinez, Juan     | 4/8/2013 10:42: | 04 AM                       |                                                                                    |              |                                       | Martinez, Juan          | 4/8/2013 10:42:04 AM                       |                     |
| Pending                                                                 | Level 2                                                                  | Air Force                       |                    |                 |                             |                                                                                    |              |                                       | Martinez, Juan          | 2/20/2013 11:45:29 AM                      |                     |
| Active                                                                  | Level 2                                                                  | Air Force                       | Martinez, Juan     | 2/19/2013 8:34: | 22 AM                       |                                                                                    |              |                                       | Martinez, Juan          | 2/19/2013 8:34:22 AM                       |                     |
| Pending                                                                 | Level 2                                                                  | Air Force                       |                    |                 |                             |                                                                                    |              |                                       | Martinez, Juan          | 2/19/2013 8:31:43 AM                       |                     |
| Active                                                                  | Level 2                                                                  | Air Force                       | Martinez, Juan     | 1/14/2013 11:4  | 5:44 AM                     |                                                                                    |              |                                       | Martinez, Juan          | 1/14/2013 11:45:44 AM                      |                     |
| Pending                                                                 | Level 2                                                                  | Air Force                       |                    |                 |                             |                                                                                    |              |                                       |                         | 1/13/2013 6:38:36 PM                       |                     |

#### Upload complaint cases via XML file

Level 1, Level 2 and level 3 (OSD) users have the option to upload complaint cases via XML file. Cases uploaded to PECS must be in a Level 2, *Pending* or *Closed*, status. When cases are uploaded via XML file a case will be created in PECS and assigned a unique Complaint System ID number. The Case Upload area contains a Template, Reference Document & Example to guide a user through the upload process.

To upload complaint cases via XML file:

1. Hover over the **Complaint Cases** navigation bar option and select **Case Upload**.

|              |                         | D        | oD Pos<br>omplai                 | ts<br>nt     | econdar<br>System      | у | Educat          | tion    |                               |
|--------------|-------------------------|----------|----------------------------------|--------------|------------------------|---|-----------------|---------|-------------------------------|
| <u>H</u> ome | <u>R</u> eports         | Profile  | <u>C</u> omplaint Cases          | <u>H</u> elp | Logout                 |   |                 |         |                               |
| Hor          | ne                      |          | Cases<br>My Cases<br>Case Upload |              |                        |   |                 | Welcome | e Martinez, Juan US Air Force |
| Syst         | em Announce             | ements   |                                  |              |                        |   | Complaint Cases |         |                               |
| DoD<br>10/1  | Complaint Sys<br>8/2012 | tem Comi | ng Soon!                         |              |                        |   | My Cases        |         |                               |
| Weld         | ome<br>0/2011           |          |                                  |              |                        |   | Level           |         | Count                         |
| 03/1         | 0/2011                  |          |                                  |              | View All Announcements |   | Level 2         |         | 1                             |
|              |                         |          |                                  |              |                        |   | Pending Cases   |         |                               |
|              |                         |          |                                  |              |                        |   | Level           |         | Count                         |
|              |                         |          |                                  |              |                        |   | Level 1         |         | 0                             |
|              |                         |          |                                  |              |                        |   | Level 2         |         | 10                            |
|              |                         |          |                                  |              |                        |   |                 |         |                               |

2. Click the **Browse** button and select an XML file to upload.

| DoD Postse<br>Complaint                                                                                                    | econdary Edu<br>System                                                                    | ucation                                                                                        |                                   |
|----------------------------------------------------------------------------------------------------|-------------------------------------------------------------------------------------------|------------------------------------------------------------------------------------------------|-----------------------------------|
| Home Reports Profile Complaint Cases Help                                                                                                    | <u>L</u> ogout                                                                            |                                                                                                | User can access an                |
| Upload System Case                                                                                                    |                                                                                           | Welcome Martinez,                                                                              | XML file example,<br>template and |
| Please review the Reference Document for accepted<br>with a status of Pending or Closed to be accepted. If<br>Postsecondary Education Complaint System. | data types and values to ensure the succes<br>the ImportedCaseID already exists in the sy | is of your complaint case(s) upload. Cases m<br>stem it will be skipped so to not overwrite wo | Reference Document                |
| File Path (maximum file size: 4MB)<br>Browse<br>Upload Case Files Insert Valid Records                                                                  |                                                                                           | Template Reference Doc                                                                         | cument View Example               |
| ImportedCaseID Contact Name No records to display.                                                                                                    | School Name                                                                               | Validation Error Message                                                                       |                                   |

DoD Postsecondary Education Complaint System (Draft)

#### 3. Click the **Upload Case Files** button.

|              | SUPERIOR OF THE                            | DoD<br>Com                                                   | ) Posts<br>iplaint                                                              | econda<br>System                                                                   | ry Educat                                                                        | ion                                              |                                                                   |                                |
|--------------|--------------------------------------------|--------------------------------------------------------------|---------------------------------------------------------------------------------|------------------------------------------------------------------------------------|----------------------------------------------------------------------------------|--------------------------------------------------|-------------------------------------------------------------------|--------------------------------|
| <u>H</u> ome | Reports                                    | Profile Com                                                  | plaint Cases Help                                                               | <u>L</u> ogout                                                                     |                                                                                  |                                                  |                                                                   |                                |
| Uplo         | oad Sy                                     | vstem Ca                                                     | se                                                                              |                                                                                    |                                                                                  | Welco                                            | ome Martinez, Juan 🔖                                              | US Air Force                   |
| 0            | Please revie<br>with a statu<br>Postsecond | ew the Reference<br>s of Pending or Cl<br>lary Education Cor | Document for accepte<br>osed to be accepted.<br>mplaint System.                 | ed data types and values<br>If the ImportedCaseID alr                              | to ensure the success of your cor<br>eady exists in the system it will be        | nplaint case(s) up<br>e skipped so to no         | oload. Cases must be uplo<br>ot overwrite work done wit           | aded as Level 2<br>hin the DoD |
| File Pat     | th (maximum fil                            | le size: 4MB)                                                |                                                                                 |                                                                                    |                                                                                  |                                                  |                                                                   |                                |
| Complai      | int Case SJ.xml                            |                                                              | Browse                                                                          |                                                                                    |                                                                                  |                                                  |                                                                   |                                |
| Uploa        | d Case Files                               | Insert Valid R                                               | tecords                                                                         |                                                                                    |                                                                                  | Template                                         | Reference Document                                                | View Example                   |
|              |                                            |                                                              |                                                                                 |                                                                                    |                                                                                  |                                                  |                                                                   |                                |
|              |                                            |                                                              |                                                                                 |                                                                                    |                                                                                  |                                                  |                                                                   |                                |
|              |                                            | Upload S                                                     | ts <u>P</u> rofile <u>C</u> ompla                                               | int Cases <u>H</u> elp Logout                                                      |                                                                                  | v                                                | Velcome Martinez, Juan 📩                                          | US Air Force                   |
|              |                                            | Please<br>with a s<br>Postsec                                | review the Reference Do<br>tatus of Pending or Close<br>condary Education Compl | cument for accepted data type<br>ad to be accepted. If the Import<br>laint System. | s and values to ensure the success of y<br>edCaseID already exists in the system | /our complaint case(:<br>it will be skipped so t | s) upload. Cases must be uploa<br>to not overwrite work done with | aded as Level 2<br>in the DoD  |
|              |                                            | File Path (maxim                                             | um file size: 4MB)                                                              |                                                                                    |                                                                                  |                                                  |                                                                   |                                |
|              |                                            |                                                              |                                                                                 | Browse                                                                             |                                                                                  |                                                  |                                                                   |                                |
|              |                                            | Upload Case F                                                | iles Insert Valid Reco                                                          | ords                                                                               |                                                                                  | Template                                         | Reference Document                                                | View Example                   |
|              |                                            | ImportedCaseIE                                               | O Contact Name                                                                  | School Name                                                                        |                                                                                  |                                                  | Validation Error Mess                                             | age                            |
|              |                                            | 564568                                                       | Jones, Sam                                                                      | UNIVERSITY OF NOR                                                                  | TH CAROLINA AT WILMINGTON                                                        |                                                  |                                                                   |                                |
|              |                                            | 109390                                                       | Doe, John                                                                       | UNIVERSITY OF VIRG                                                                 | INIA                                                                             |                                                  |                                                                   |                                |
|              |                                            | 109391                                                       | Reeves, James                                                                   | UNIVERSITY OF VIRG                                                                 | INIA                                                                             |                                                  |                                                                   |                                |
|              | L                                          |                                                              |                                                                                 |                                                                                    |                                                                                  |                                                  |                                                                   |                                |

- 4. Click the Insert Valid Records button.
- 5. Click **OK** on the confirmation messages.

|                               | DoD<br>Com                                                                    | Post:<br>plain                                        | second<br>t Syste                               | dary Educat<br>m                                                                      | ion                              |                                                           |                                 |
|-------------------------------|-------------------------------------------------------------------------------|-------------------------------------------------------|-------------------------------------------------|---------------------------------------------------------------------------------------|----------------------------------|-----------------------------------------------------------|---------------------------------|
| Home Repor                    | ts <u>P</u> rofile <u>C</u> ompla                                             | aint Cases <u>H</u> e                                 | lp Logout                                       |                                                                                       |                                  |                                                           |                                 |
| Upload                        | System Cas                                                                    | e                                                     |                                                 |                                                                                       | We                               | lcome Martinez, Juan 🔖                                    | US Air Force                    |
| Please<br>with a s<br>Postsed | review the Reference Do<br>tatus of Pending or Clos<br>condary Education Comp | ocument for accepted to be accepted<br>olaint System. | oted data types and v<br>d. If the ImportedCase | alues to ensure the success of your com<br>ID already exists in the system it will be | nplaint case(s)<br>skipped so to | upload. Cases must be uplo<br>not overwrite work done wit | baded as Level 2<br>hin the DoD |
| File Path (maxim              | um file size: 4MB)                                                            | Browse                                                |                                                 |                                                                                       |                                  |                                                           |                                 |
| Upload Case F                 | iles Insert Valid Rec                                                         | ords                                                  |                                                 |                                                                                       | Template                         | Reference Document                                        | View Example                    |
| ImportedCaseIE                | O Contact Name                                                                | N.N.                                                  | ame                                             |                                                                                       |                                  | Validation Error Mes                                      | sage                            |
| 564568                        | Jones, Sam                                                                    | UN                                                    | S NORTH CAP                                     | ROLINA AT WILMINGTON                                                                  |                                  |                                                           | 2                               |
| 109390                        | Doe, John                                                                     | UNIVER                                                |                                                 |                                                                                       |                                  |                                                           |                                 |
| 109391                        | Reeves, James                                                                 | UNIVERS                                               | SITY                                            |                                                                                       |                                  |                                                           |                                 |
|                               |                                                                               | M                                                     | lessage from webp                               | age<br>sure you want to add these compl<br>int cases cannot be deleted once tl        | aint cases to<br>hey have bee    | VEMIS?<br>n entered.                                      |                                 |
|                               |                                                                               |                                                       |                                                 |                                                                                       | ок                               | Cancel                                                    |                                 |
|                               |                                                                               |                                                       |                                                 |                                                                                       |                                  |                                                           |                                 |
|                               |                                                                               |                                                       |                                                 | Message from webpage                                                                  | aded compla                      | int cases.                                                |                                 |
|                               |                                                                               |                                                       |                                                 |                                                                                       |                                  | ОК                                                        |                                 |

## **Complaint Case Reports**

Users have the ability to run complaint case related reports. Level 1 and Level 2 Complaint Case Role users can run reports pertaining to their Department only. Level 3 (OSD) users can run reports for all Departments.

To run a complaint case report:

1. Hover over the **Reports** navigation bar option and select **Complaint Case Reports**.

| DoD Postsecondar<br>Complaint System                                                                                                    | y Educati       | on                                  |
|----------------------------------------------------------------------------------------------------|-----------------|-------------------------------------|
| Address         Reports         Profile         Complaint Cases         Help         Logout           Complaint Case Reports         Complaint Case Reports         Image: Complaint Case Reports         Image: Complaint Case Reports </th <th></th> <th>Welcome Martinez, Juan US Air Force</th> |                 | Welcome Martinez, Juan US Air Force |
| System Announcements                                                                                                    | Complaint Cases |                                     |
| DoD Complaint System Coming Soon!<br>10/18/2012                                                                                                    | My Cases        |                                     |
| Welcome<br>09/10/2011                                                                                                    | Level           | Count                               |
| View All Announcements                                                                                                    | Level 2         | 1                                   |
|                                                                                                    | Pending Cases   |                                     |
|                                                                                                    | Level           | Count                               |
|                                                                                                    | Level 1         | 0                                   |
|                                                                                                    | Level 2         | 10                                  |

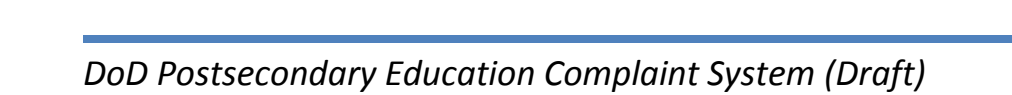

2. Establish desired report criteria (i.e. Date Range, Rank Group, Service).

| DoD Pos           Complain           Home         Reports         Erofile         Complaint Cases                                                                                                    | Fiscal Year Date Range<br>Date Range (min):<br>Rank Group:                                                                                                    | Date Range (max):<br>Service:<br>Air Force                                                                                                    | T         |
|----------------------------------------------------------------------------------------------------|----------------------------------------------------------------------------------------------------|----------------------------------------------------------------------------------------------------|-----------|
| Complaint Case Reports                                                                                                    |                                                                                                    | Welcome Martinez, Juan 🛛 👘 us                                                                                                    | Air Force |
| Fiscal Year     Date Range       Fiscal Year:     2013       2013     Rank Group:       Se     All                                                                                                    | ervice:<br>Air Force                                                                                                    | T                                                                                                    |           |
| <ul> <li>Number of Complaint Cases by School<br/>Report provides a list of schools and the total number<br/>date ranges.</li> <li>Criteria Used: Supplied date range, Service, Rank G</li> <li>Complaint Cases by Education Benefit<br/>Report provides the total number of complaint cases<br/>Criteria Used: Supplied date range, Service, Rank G</li> <li>Complaint Cases by Issue<br/>Report provides the total number of complaint cases<br/>Criteria Used: Supplied date range, Service, Rank G</li> <li>Complaint Cases by Issue<br/>Report provides the total number of complaint cases<br/>Criteria Used: Supplied date range, Service, Rank G</li> </ul> | er of complaint cases filed against them. Rep<br>Group<br>: by Education Benefit for complaints submit<br>Group<br>: by Issue for complaints submitted between<br>Group | port results include all complaint cases with a submitted date between the<br>ted between the selected date range.<br>the selected date range. | selected  |

3. Click the desired report title to run the report.

| D                                                                                                    | oD Pos<br>omplai                                                                                                    | stseconda<br>int System                                                                                                    | ry Educat                                                                                  | ion                |                                                                                  |                                                                       |  |
|----------------------------------------------------------------------------------------------------|----------------------------------------------------------------------------------------------------|----------------------------------------------------------------------------------------------------|--------------------------------------------------------------------------------------------|--------------------|----------------------------------------------------------------------------------|-----------------------------------------------------------------------|--|
| Home Reports Profile                                                                                                    | Complaint Cases                                                                                                    | Help Logout                                                                                                    |                                                                                            |                    |                                                                                  |                                                                       |  |
| Complaint Cas                                                                                                    | e Reports                                                                                                    | · · ·                                                                                                    |                                                                                            | Welco              | me Martinez, Juan 🔖                                                              | US Air Force                                                          |  |
| Fiscal Year     Date       Fiscal Year:     2013                                                                                                    | Range                                                                                                    |                                                                                                    |                                                                                            |                    |                                                                                  |                                                                       |  |
| Rank Group:                                                                                                    |                                                                                                    | Service:                                                                                                    |                                                                                            |                    |                                                                                  |                                                                       |  |
|                                                                                                    |                                                                                                    | Air Force                                                                                                    |                                                                                            |                    |                                                                                  |                                                                       |  |
| All                                                                                                    |                                                                                                    | All Force                                                                                                    |                                                                                            |                    |                                                                                  |                                                                       |  |
|                                                                                                    |                                                                                                    |                                                                                                    |                                                                                            |                    |                                                                                  |                                                                       |  |
| Number of Complaint Cases<br>Report provides a list of sch<br>date ranges.<br>Criteria Used: Supplied d<br>Completing Cases hu Edua                                                                                                    | by School                                                                                                    | hist cases filed agains                                                                                                    | st them. Report results include a                                                          | Il complaint cases | with a submitted date betw                                                       | ween the selected                                                     |  |
| <ul> <li>Number of Complaint Cases<br/>Report provides a list of sch<br/>date ranges.</li> <li>Criteria Used: Supplied d</li> <li>Complaint Cases by Educ<br/>Report provides the total n</li> <li>Criteria Used: Supplied d</li> <li>Complaint Cases by Issue<br/>Report provides the total n</li> </ul>                            | by School<br>pols and the total h                                                                                                    | DoD Post<br>Complain                                                                                                    | st them. Report results include a secondary it System                                      | ll complaint cases | with a submitted date betw                                                       | ween the selected                                                     |  |
| <ul> <li>Number of Complaint Cases<br/>Report provides a list of sch<br/>date ranges.</li> <li>Criteria Used: Supplied d</li> <li>Complaint Cases by Educ<br/>Report provides the total n<br/>Criteria Used: Supplied d</li> <li>Complaint Cases by Issue<br/>Report provides the total n<br/>Criteria Used: Supplied d</li> </ul>   | by School<br>bools and the total in<br>Number of                                                                                                    | DoD Post<br>Complain<br>of Complaint Case                                                                                                    | st them. Report results include a<br>secondary<br>it System<br>es by School<br>Return to F | I complaint cases  | with a submitted date betw                                                       | t                                                                     |  |
| <ul> <li>Number of Complaint Cases<br/>Report provides a list of sch<br/>date ranges.</li> <li>Criteria Used: Supplied d</li> <li>Complaint Cases by Educ<br/>Report provides the total n<br/>Criteria Used: Supplied d</li> <li>Complaint Cases by Issue<br/>Report provides the total n<br/>Criteria Used: Supplied d</li> </ul>   | by School<br>pols and the total in<br>Number of<br>Service: Air Force                                                                                                    | DoD Post<br>Complain<br>of Complaint Case                                                                                                    | st them. Report results include a<br>secondary<br>it System<br>es by School<br>Return to F | I complaint cases  | with a submitted date betw<br>ation<br>Click to sor<br>results by<br>column hea  | veen the selected                                                     |  |
| <ul> <li>Number of Complaint Cases<br/>Report provides a list of schi-<br/>date ranges.</li> <li>Criteria Used: Supplied d</li> <li>Complaint Cases by Educ<br/>Report provides the total n<br/>Criteria Used: Supplied d</li> <li>Complaint Cases by Issue<br/>Report provides the total n<br/>Criteria Used: Supplied d</li> </ul> | by School<br>pols and the total h                                                                                                    | DoD Post<br>Complain<br>of Complaint Case                                                                                                    | st them. Report results include a<br>secondary<br>it System<br>es by School<br>Return to F | I complaint cases  | with a submitted date betw<br>ation<br>Click to sor<br>results by<br>column hea  | veen the selected                                                     |  |
| <ul> <li>Number of Complaint Cases<br/>Report provides a list of sch<br/>date ranges.</li> <li>Criteria Used: Supplied d</li> <li>Complaint Cases by Educ<br/>Report provides the total n<br/>Criteria Used: Supplied d</li> <li>Complaint Cases by Issue<br/>Report provides the total n<br/>Criteria Used: Supplied d</li> </ul>   | by School<br>bols and the total h<br>Number of<br>Service: Air Force<br>School<br>ACADEMY OF HA                                                                                                    | DOD Post<br>Complaint<br>of Complaint Case                                                                                                    | st them. Report results include a<br>secondary<br>it System<br>es by School<br>Return to F | Il complaint cases | with a submitted date betw<br>ation<br>Click to sorresults by<br>column hea      | t<br>der<br>2                                                         |  |
| <ul> <li>Number of Complaint Cases<br/>Report provides a list of sch<br/>date ranges.</li> <li>Criteria Used: Supplied d</li> <li>Complaint Cases by Educ<br/>Report provides the total n<br/>Criteria Used: Supplied d</li> <li>Complaint Cases by Issue<br/>Report provides the total n<br/>Criteria Used: Supplied d</li> </ul>   | by School<br>Dools and the total in<br>Number of<br>Service: Air Force<br>School<br>ACADEMY OF HA<br>ACADEMY OF MA                                                                                                    | In cases filed agains<br>DOD Post<br>Complaint<br>of Complaint Case<br>IR DESIGN - LAS VEGAS<br>KE UP ARTS                                                                                    | st them. Report results include a<br>secondary<br>it System<br>es by School<br>Return to F | I complaint cases  | with a submitted date betw<br>ation<br>Click to sor<br>results by<br>column hea  | rt<br>ader<br>2<br>1                                                  |  |
| <ul> <li>Number of Complaint Cases<br/>Report provides a list of sch-<br/>date ranges.</li> <li>Criteria Used: Supplied d</li> <li>Complaint Cases by Educ<br/>Report provides the total n<br/>Criteria Used: Supplied d</li> <li>Complaint Cases by Issue<br/>Report provides the total n<br/>Criteria Used: Supplied d</li> </ul>  | by School<br>Dools and the total h<br>Number of<br>Service: Air Force<br>School<br>ACADEMY OF HA<br>ACADEMY OF MA<br>American Military U                                                                                                    | In Leases filed agains                                                                                                    | es by School<br>Return to F                                                                | eports             | with a submitted date betw<br>ation<br>Click to sor<br>results by<br>column hea  | t<br>ader<br>2<br>1<br>3                                              |  |
| <ul> <li>Number of Complaint Cases<br/>Report provides a list of sch-<br/>date ranges.</li> <li>Criteria Used: Supplied d</li> <li>Complaint Cases by Educ<br/>Report provides the total n<br/>Criteria Used: Supplied d</li> <li>Complaint Cases by Issue<br/>Report provides the total n<br/>Criteria Used: Supplied d</li> </ul>  | by School<br>poils and the total h<br>Number of<br>Service: Air Force<br>School<br>ACADEMY OF HA<br>ACADEMY OF HA<br>ACADEMY OF MA<br>American Military U<br>ATLANTA'S JOHN                                                                                                    | In DOD POST<br>Complaint Case<br>of Complaint Case<br>IR DESIGN - LAS VEGAS<br>IKE UP ARTS<br>Jniversity<br>MARSHALL LAW SCHOOL                                                               | st them. Report results include a<br>secondary<br>it System<br>es by School<br>Return to F | eports             | with a submitted date betw<br>ation<br>Click to sor<br>results by<br>column hea  | t<br>ader<br>2<br>1<br>3<br>1                                         |  |
| <ul> <li>Number of Complaint Cases<br/>Report provides a list of schudate ranges.</li> <li>Criteria Used: Supplied d</li> <li>Complaint Cases by Educ<br/>Report provides the total in<br/>Criteria Used: Supplied d</li> <li>Complaint Cases by Issue<br/>Report provides the total in<br/>Criteria Used: Supplied d</li> </ul>     | by School<br>Dools and the total m<br>Number of<br>Service: Air Force<br>School<br>ACADEMY OF HA<br>ACADEMY OF HA<br>ACADEMY OF HA<br>AMerican Military U<br>ATLANTA'S JOHN<br>BELLARMINE UNI                                                                                                    | In DOD POST<br>DOD POST<br>Complaint<br>of Complaint Case<br>IR DESIGN - LAS VEGAS<br>KE UP ARTS<br>Jniversity<br>MARSHALL LAW SCHOOL<br>VERSITY                                              | es by School<br>Return to F                                                                | eports             | with a submitted date betw<br>ation<br>Click to sor<br>results by<br>column hea  | t<br>ader<br>2<br>1<br>3<br>1<br>1                                    |  |
| <ul> <li>Number of Complaint Cases<br/>Report provides a list of schudate ranges.</li> <li>Criteria Used: Supplied d</li> <li>Complaint Cases by Educ<br/>Report provides the total in<br/>Criteria Used: Supplied d</li> <li>Complaint Cases by Issue<br/>Report provides the total in<br/>Criteria Used: Supplied d</li> </ul>     | by School<br>bols and the total h<br>Number of<br>Service: Air Force<br>School<br>ACADEMY OF HA<br>ACADEMY OF HA<br>ACAD | In DOD POST<br>Complaint<br>of Complaint Case<br>IR DESIGN - LAS VEGAS<br>KE UP ARTS<br>Jniversity<br>MARSHALL LAW SCHOOL<br>VERSITY<br>EER INSTITUTE                                         | et them. Report results include a<br>secondary<br>it System<br>es by School<br>Return to F | eports             | with a submitted date betw<br>ation<br>Click to sorresults by<br>column hea      | t<br>Cases<br>2<br>1<br>3<br>1<br>1<br>1<br>1<br>1                    |  |
| <ul> <li>Number of Complaint Cases<br/>Report provides a list of schudate ranges.</li> <li>Criteria Used: Supplied d</li> <li>Complaint Cases by Educ<br/>Report provides the total in<br/>Criteria Used: Supplied d</li> <li>Complaint Cases by Issue<br/>Report provides the total in<br/>Criteria Used: Supplied d</li> </ul>     | by School<br>bols and the total h<br>Number of<br>Service: Air Force<br>School<br>ACADEMY OF HA<br>ACADEMY OF HA<br>ACAD | In cases filed agains<br>DOD POST<br>Complaint Case<br>of Complaint Case<br>IR DESIGN - LAS VEGAS<br>KE UP ARTS<br>Jniversity<br>MARSHALL LAW SCHOOL<br>VERSITY<br>LEER INSTITUTE<br>iversity | st them. Report results include a<br>secondary<br>it System<br>es by School<br>Return to F | I complaint cases  | with a submitted date betw<br>ation<br>Click to sorr<br>results by<br>column hea | t<br>Cases<br>2<br>1<br>3<br>1<br>1<br>1<br>1<br>1<br>1<br>1          |  |
| <ul> <li>Number of Complaint Cases<br/>Report provides a list of schudate ranges.</li> <li>Criteria Used: Supplied d</li> <li>Complaint Cases by Educ<br/>Report provides the total in<br/>Criteria Used: Supplied d</li> <li>Complaint Cases by Issue<br/>Report provides the total in<br/>Criteria Used: Supplied d</li> </ul>     | by School<br>bols and the total h<br>Number of<br>Service: Air Force<br>School<br>ACADEMY OF HA<br>ACADEMY OF HA<br>ACADEMY OF MA<br>American Military L<br>ATLANTA'S JOHN<br>BELLARMINE UNI<br>CALIFORNIA CAR<br>Colorado Mesa Un<br>DIVINE CNA TRAI                                                                                                    | In cases filed agains                                                                                                    | st them. Report results include a<br>secondary<br>t System<br>es by School<br>Return to F  | I complaint cases  | with a submitted date between ation                                              | t<br>ader<br>2<br>1<br>3<br>1<br>1<br>1<br>1<br>1<br>1<br>1<br>1<br>1 |  |

# 4. Select the $\square$ icon to export report results to an Excel document.

| DoD Postsecondar<br>Complaint System               | уE        | d  | ucation<br>Click to return to      |           |
|----------------------------------------------------|-----------|----|------------------------------------|-----------|
| Number of Complaint Cases by School                |           | j. | Complaint Case<br>Reports          |           |
| Service: Air Force                                 | to Report | ts |                                    |           |
| School                                             |           |    |                                    | Cases     |
| ACADEMY OF HAIR DESIGN - LAS VEGAS                 |           |    |                                    | 2         |
| ACADEMY OF MAKE UP ARTS                            | _         |    |                                    |           |
| American Military University                       |           |    | •                                  |           |
| ATLANTA'S JOHN MARSHALL LAW SCHOOL                 |           |    | A                                  | В         |
| BELLARMINE UNIVERSITY                              |           | 1  | Service                            | Air Force |
| CALIFORNIA CAREER INSTITUTE                        |           | 2  |                                    |           |
| Colorado Mesa University                           |           | 3  | School                             | Cases     |
| DIVINE CNA TRAINING<br>EMPIRE STATE COLLEGE - SUNY |           | 4  | ACADEMY OF HAIR DESIGN - LAS VEGAS | 2         |
|                                                    |           | 5  | ACADEMY OF MAKE UP ARTS            | 1         |
|                                                    |           | 6  | American Militany University       |           |
|                                                    |           | 7  |                                    | 3         |
|                                                    |           | /  | ATLANTA'S JOHN MARSHALL LAW SCHOOL | 1         |
|                                                    |           | 8  | BELLARMINE UNIVERSITY              | 1         |
|                                                    |           | 9  | CALIFORNIA CAREER INSTITUTE        | 1         |
|                                                    |           |    | Colorado Mesa University           | 1         |
|                                                    |           | 11 | DIVINE CNA TRAINING                | 1         |
|                                                    |           | 12 | EMPIRE STATE COLLEGE - SUNY        | 1         |

## **Content Manage Complaint Intake Pages**

Level 3 (OSD) Complaint Case Role users have the ability to content manage specific DoD Postsecondary Education Complaint online intake form pages. The following complaint intake pages are content manageable by Level 3 (OSD) users:

- Veterans benefits question
- Welcome page text
- Complaint Intake FAQs

To content manage a complaint intake page:

1. Level 3 (OSD) user hovers over the **Complaint Cases** navigation bar option and selects **Content Management**.

| D                                      | oD Postse<br>omplaint                                    | econdar <u>y</u><br>System | y Educatio      | on                          |
|----------------------------------------|----------------------------------------------------------|----------------------------|-----------------|-----------------------------|
| Home Reports Profile                   | Complaint Cases Help<br>Cases<br>My Cases<br>Case Upload | Logout                     |                 | Welcome Winters, Jeremy osp |
| System Announcements                   | Content Management                                       |                            | Complaint Cases |                             |
| DoD Complaint System Com<br>10/18/2012 | ning Soon!                                               |                            | My Cases        |                             |
| Welcome<br>09/10/2011                  |                                                          |                            | Level           | Count                       |
|                                        | N N                                                      | /iew All Announcements     | Level 3         | 4                           |
|                                        |                                                          |                            | Pending Cases   |                             |
|                                        |                                                          |                            | Level           | Count                       |
|                                        |                                                          |                            | Level 1         | 3                           |
|                                        |                                                          |                            | Level 2         | 47                          |
|                                        |                                                          |                            | Level 3         | 5                           |
|                                        |                                                          |                            |                 |                             |
|                                        |                                                          |                            |                 |                             |

- 2. Select the  $\swarrow$  icon located to the right of the page to be content managed.
- 3. Enter desired page text.
- 4. Click **Update**.

| Reports         Profile         Complaint Cases         Help         L | ogout        |                         |              |
|------------------------------------------------------------------------|--------------|-------------------------|--------------|
| ntont Managament                                                       |              | Welcome Winters, Jeremy | <b>~</b>     |
|                                                                        |              |                         | <b>V</b>     |
| ent Name                                                               | Date Updated | Date Created            |              |
| plaint Intake Veterans                                                 | 04/01/2013   | 04/01/2013              | $\checkmark$ |
| plaint Intake Welcome                                                  | 03/27/2013   | 03/18/2013              |              |
|                                                                        | 04/10/2013   | ULIZITE                 | 8            |
|                                                                        | Add Content  |                         |              |
|                                                                        | System       |                         |              |
|                                                                        | Fodoni       | Welcome Winters, Jeremy | OSD          |
| Content Management                                                     |              |                         |              |
| Content Name                                                           | Date Updated |                         |              |
| Content *                                                              | 04/01/2015   |                         |              |
| 🚓 🤊 - 🔍 - 🐰 🗈 🖏 🝼 - 🕵 A - 3 - B .                                      |              |                         |              |
|                                                                        |              |                         |              |
|                                                                        | L , , ,      |                         |              |